## PACKET TRACER 네트워크 기말고사 실습

91416131 민유진 91416179 박진아

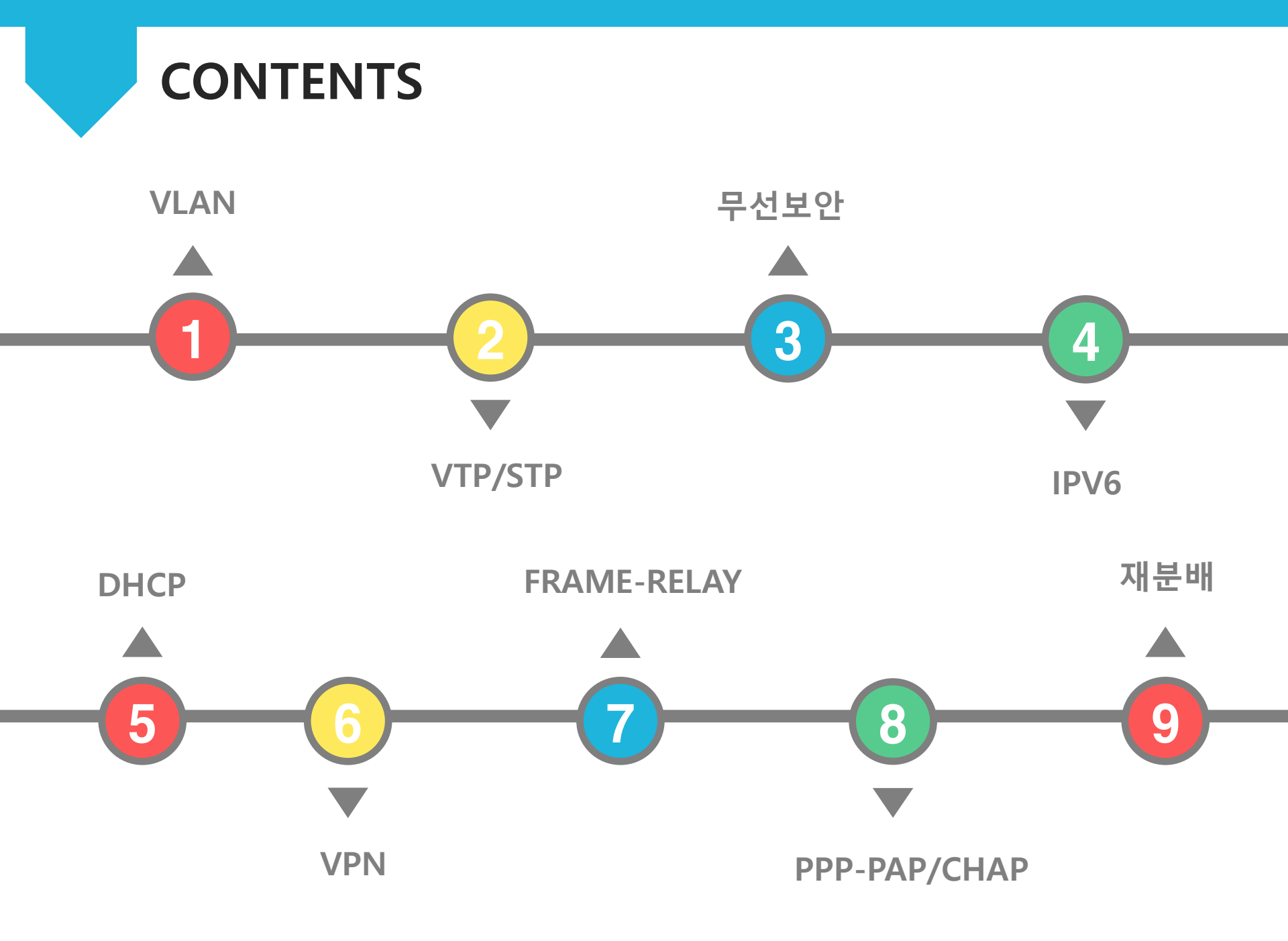

전체 토폴로지

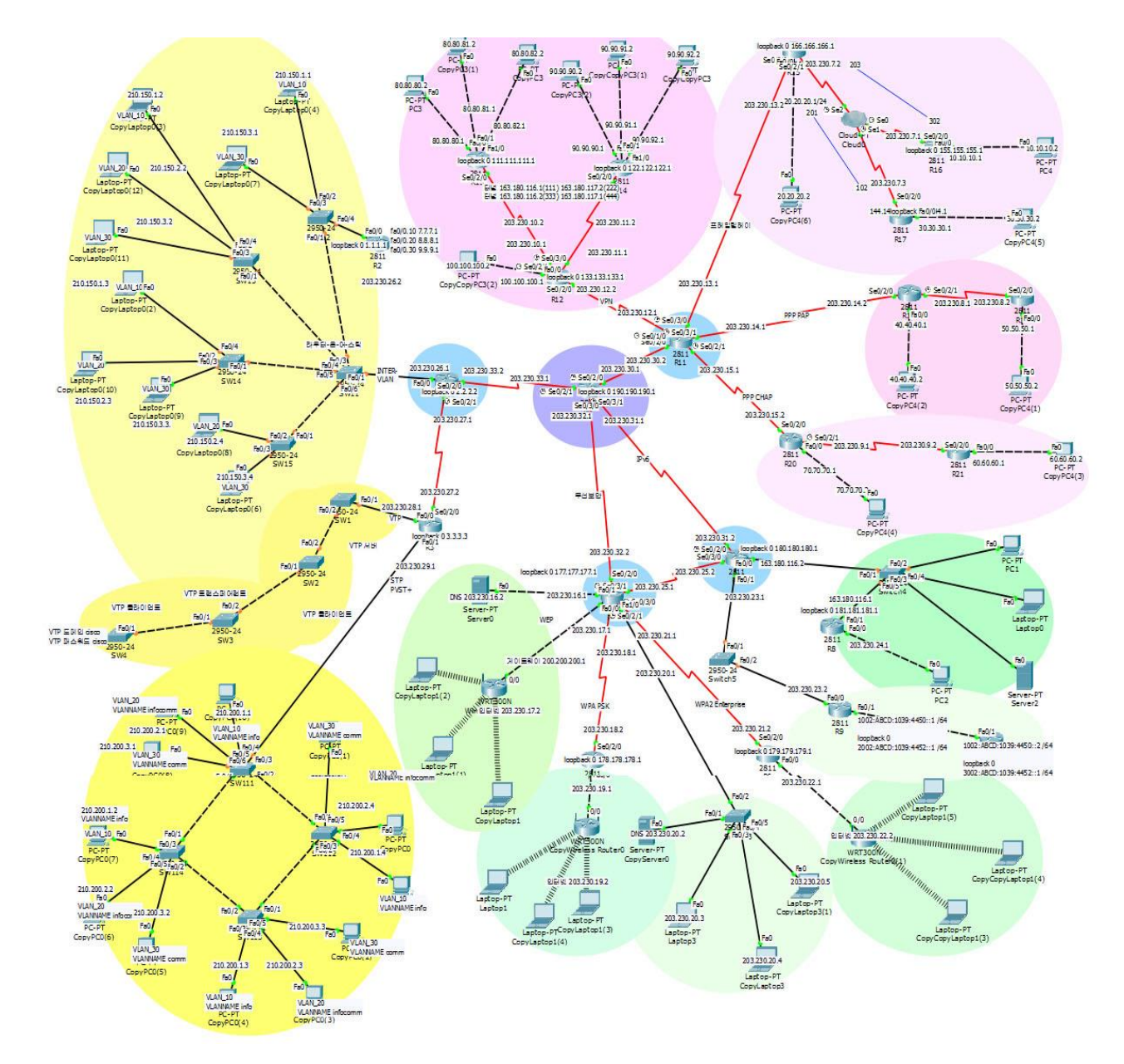

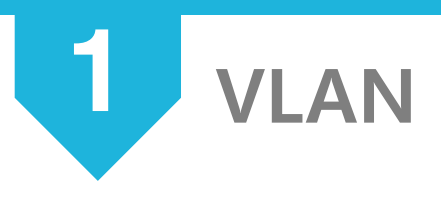

VLAN

(Virtual Local Area Network)

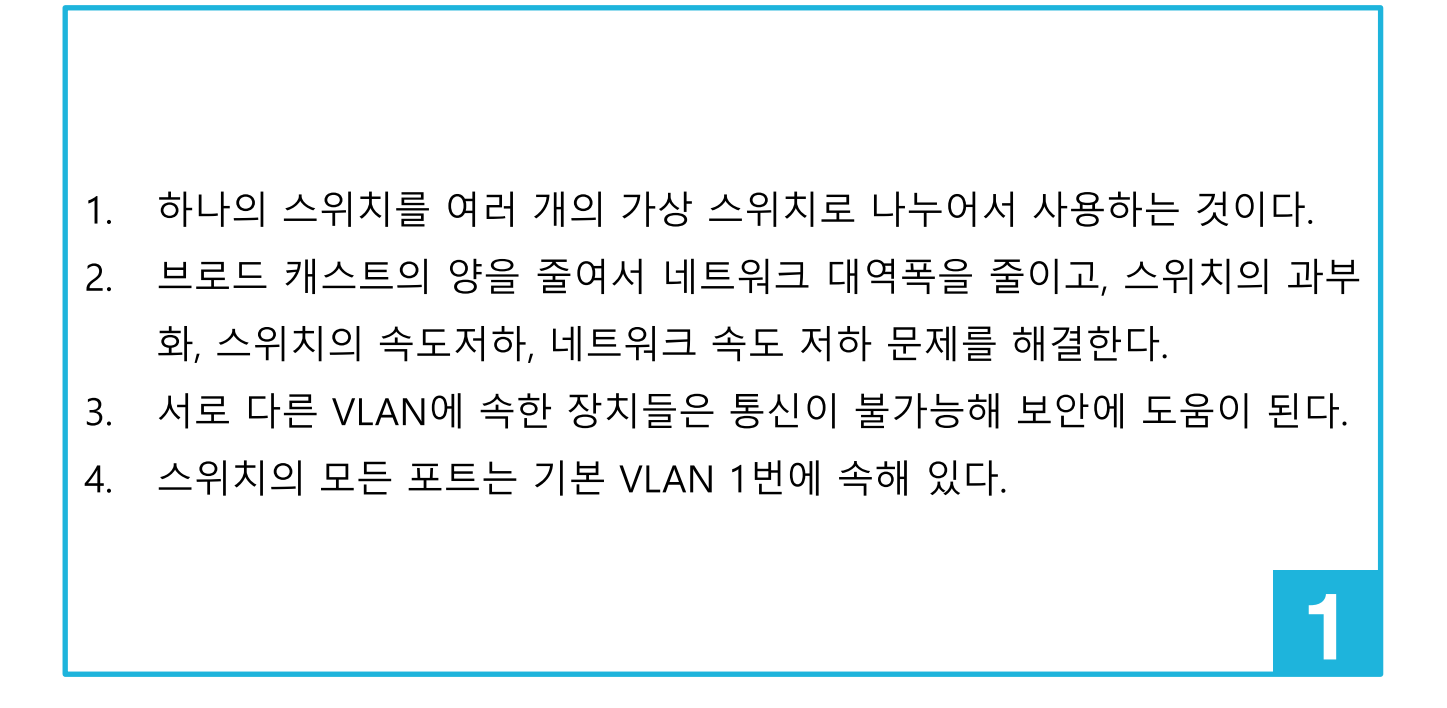

1 VLAN

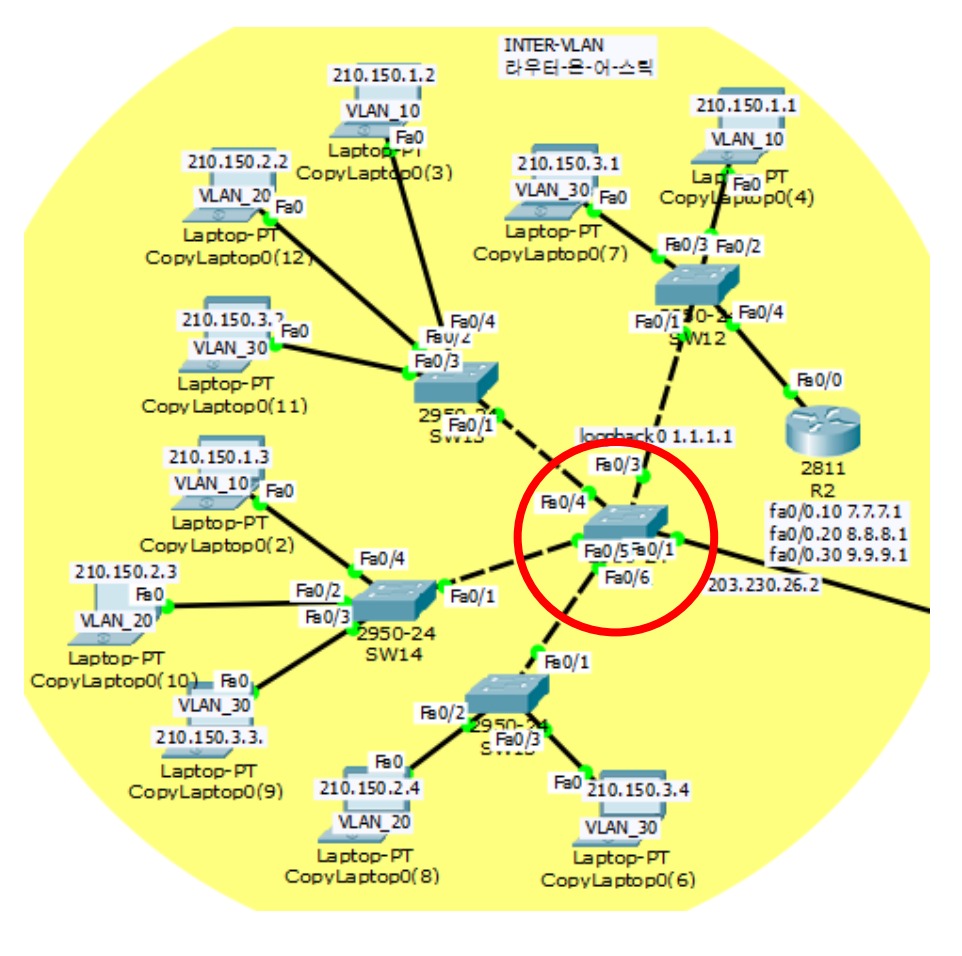

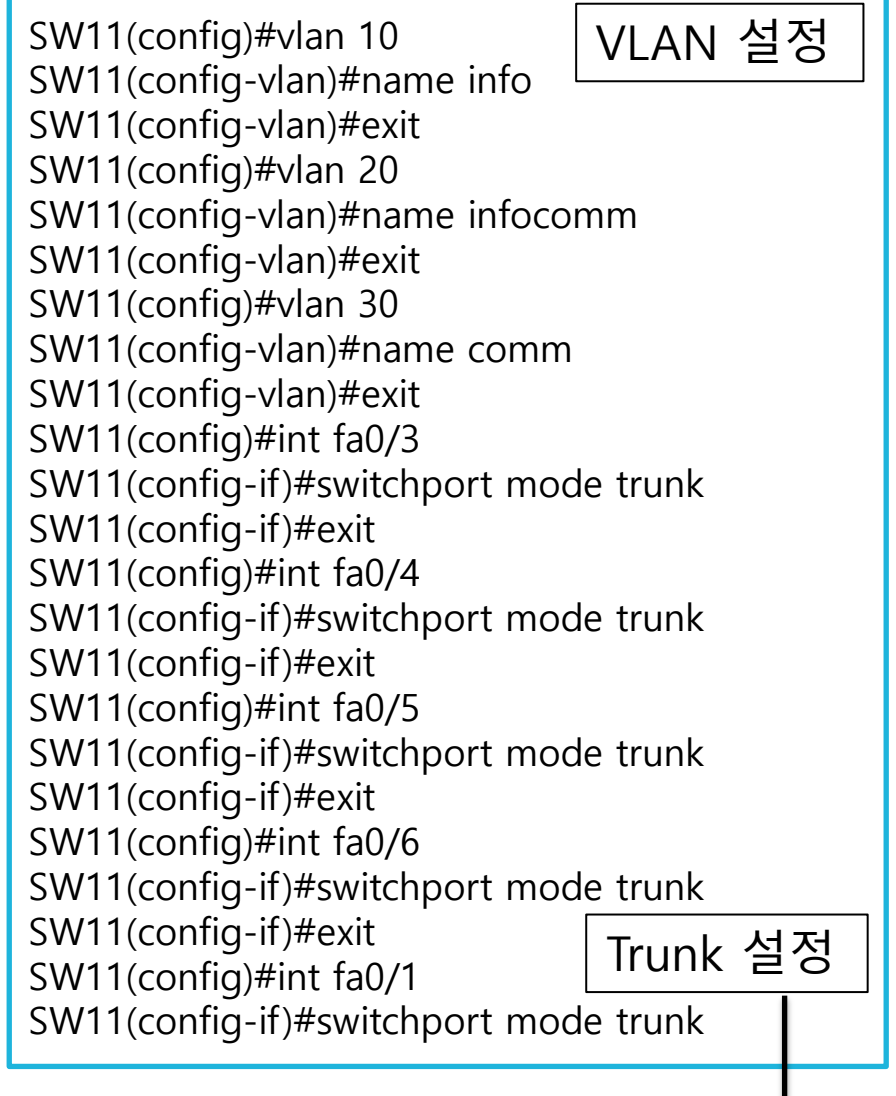

하나의 회선으로 여러 개의 VLAN을 사용하기 위해 Trunk 설정 필요

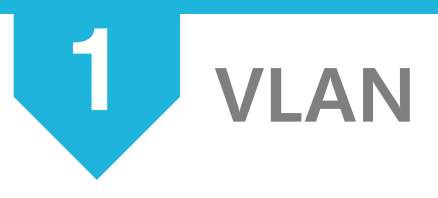

#### 라우터-온-어-스틱

- 스위치와 라우터가 연결되어 있는 구간에 트렁크를 설정하고 Inter-VLAN을 설정하여 한 개의 인터페이스만 통신이 가능하도록 하는 방식 이다.
- VLAN 별로 라우터 인터페이스를 할당하기 위해 서브 인터페이스라는 가상 인터페이스를 사용한다.

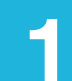

VLAN - 라우터-온-어-스틱

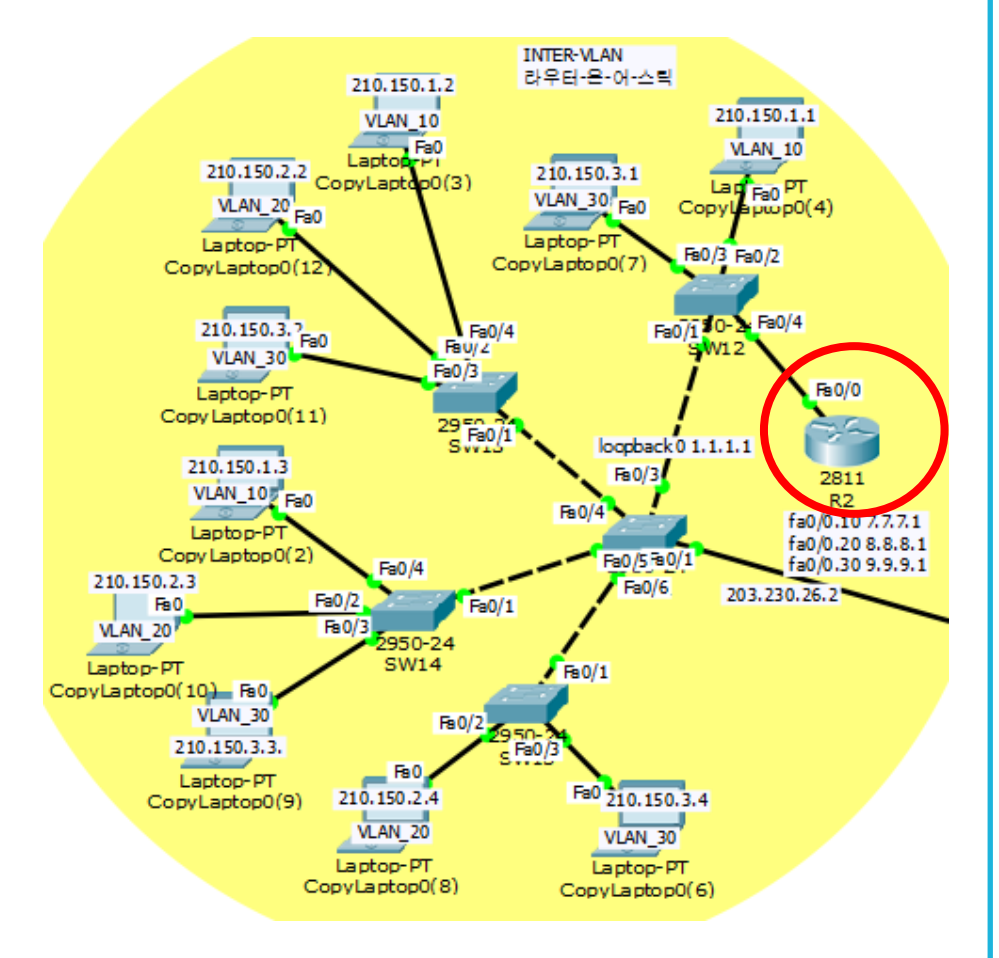

R2(config)#int fa0/0 R2(config-if)#no shutdown R2(config-if)#exit R2(config)#int fa0/0.10 R2(config-subif)#encapsulation dot1q 10 R2(config-subif)#ip add 7.7.7.1 255.255.255.0 R2(config-subif)#exit R2(config)#int fa0/0.20 R2(config-subif)#encapsulation dot1q 20 R2(config-subif)#ip add 8.8.8.1 255.255.255.0 R2(config-subif)#exit R2(config)#int fa0/0.30 R2(config-subif)#encapsulation dot1q 30 R2(config-subif)#ip add 9.9.9.1 255.255.255.0

라우터에 가상 인터페이스 설정

### VLAN - 라우터-온-어-스틱

9.9.9.0 is directly connected, FastEthernet0/0.30

| R2#show ip int brief<br>Interface | IP-Address | OK? Method Status | Protocol |
|-----------------------------------|------------|-------------------|----------|
| FastEthernet0/0                   | unassigned | YES unset up      | up       |
| FastEthernet0/0.10                | 7.7.7.1    | YES manual up     | up       |
| FastEthernet0/0.20                | 8.8.8.1    | YES manual up     | up       |
| FastEthernet0/0.30                | 9.9.9.1    | YES manual up     | up       |

```
R2#show ip route
Codes: C - connected, S - static, I - IGRP, R - RIP, M - mobile, B - BGP
      D - EIGRP, EX - EIGRP external, O - OSPF, IA - OSPF inter area
      N1 - OSPF NSSA external type 1, N2 - OSPF NSSA external type 2
      E1 - OSPF external type 1, E2 - OSPF external type 2, E - EGP
                                                                                   7.7.7.1
      i - IS-IS, L1 - IS-IS level-1, L2 - IS-IS level-2, ia - IS-IS inter area
      * - candidate default, U - per-user static route, o - ODR
                                                                                    8.8.8.1
      P - periodic downloaded static route
                                                                                    9.9.9.1
Sateway of last resort is not set
                                                                                    연결 된 것 확인
    7.0.0.0/24 is subnetted, 1 subnets
       7.7.7.0 is directly connected, FastEthernet0/0.10
    8.0.0.0/24 is subnetted, 1 subnets
       8.8.8.0 is directly connected, FastEthernet0/0.20
    9.0.0.0/24 is subnetted, 1 subnets
```

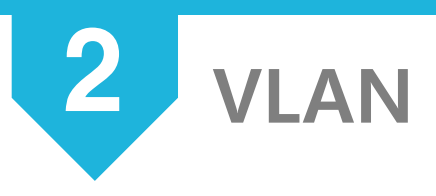

VTP

(VLAN Trunking Protoccol)

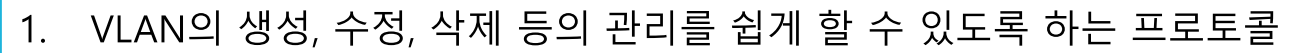

- 스위치마다 일일이 VLAN을 설정하지 않아도 네트워크 전체에 일관성 있는 VLAN 설정 가능하다.
- 3. VTP가 동작하려면 반드시 트렁크가 설정되어 있어야 한다.
- 4. VLAN ID 1~1005에 대해서만 인식하며 1006 이상의 확장된 범위의 VALN에서는 VTP를 지원하지 않는다.
- 5. VTP는 VLAN 정보만을 전달하고 포트의 설정까지 전달하지는 않는다.

203.230.27.2 VTP 도메일 cisco VTP. VTP 패스워드 cisco 203.230.28.1 Se0/2/0 Fa0/0 Fa0/2 Fa0/1 Fa0/1 Fa0/1 Fa0/2 Fa0/1 🛛 🖌 Fa0/2 o Fa0/1:0 3.3.3.3 2950-24 2950 - 242950-24 2950 - 24SW4 SW1 R3 SW3 SW2 VTP서버 VTP트랜스페어런트 VTP클라이언트 VTP 클라이언트 203.230.29.1 SW1(config)#vtp version 2 SW1(config)#do show vlan SW1(config)#vtp mode server VLAN Name Status Ports Device mode already VTP SERVER. SW1(config)#vtp domain cisco 1 default active Fa0/1, Fa0/3, Fa0/4, Fa0/5 Changing VTP domain name from NULL to Fa0/6, Fa0/7, Fa0/8, Fa0/9 cisco Fa0/10, Fa0/11, Fa0/12, Fa0/13 SW1(config)#vtp password cisco Fa0/14, Fa0/15, Fa0/16, Fa0/17 Setting device VLAN database password to Fa0/18, Fa0/19, Fa0/20, Fa0/21 cisco SW1(config)#int fa0/2 Fa0/22, Fa0/23, Fa0/24 SW1(config-if)#switchport mode trunk SW1(config)#vlan 10 10 VLAN 10 active SW1(config-vlan)#name VLAN 10 20 VLAN 20 active SW1(config-vlan)#exit 30 VLAN 30 active SW1(config)#vlan 20 1002 fddi-default act/unsup SW1(config-vlan)#name VLAN 20 1003 token-ring-default act/unsup SW1(config-vlan)#exit 1004 fddinet-default act/unsup SW1(config)#vlan 30 1005 trnet-default act/unsup SW1(config-vlan)#name VLAN 30

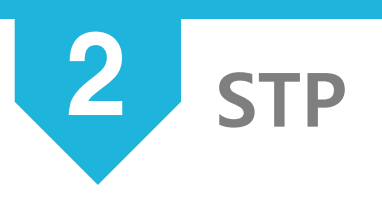

STP

(Spanning Tree Protocol)

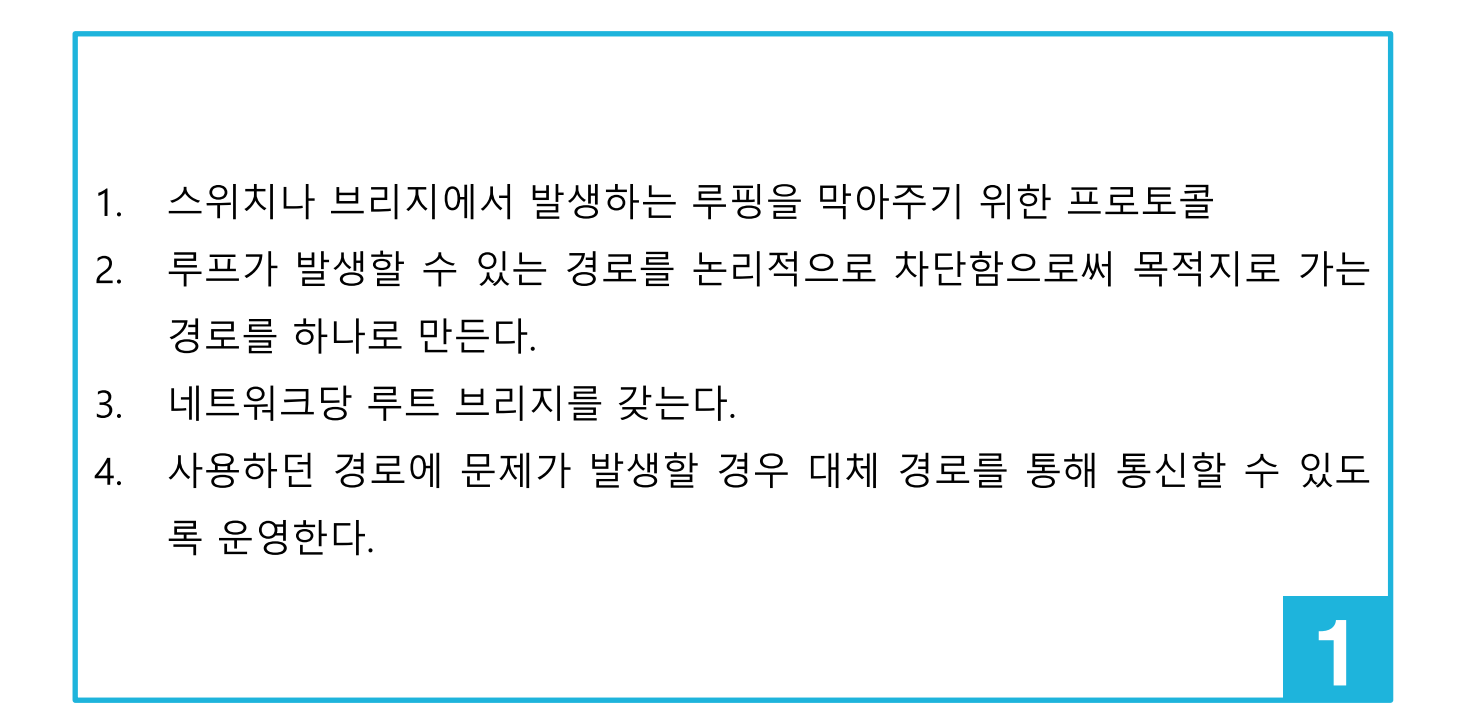

2 STP

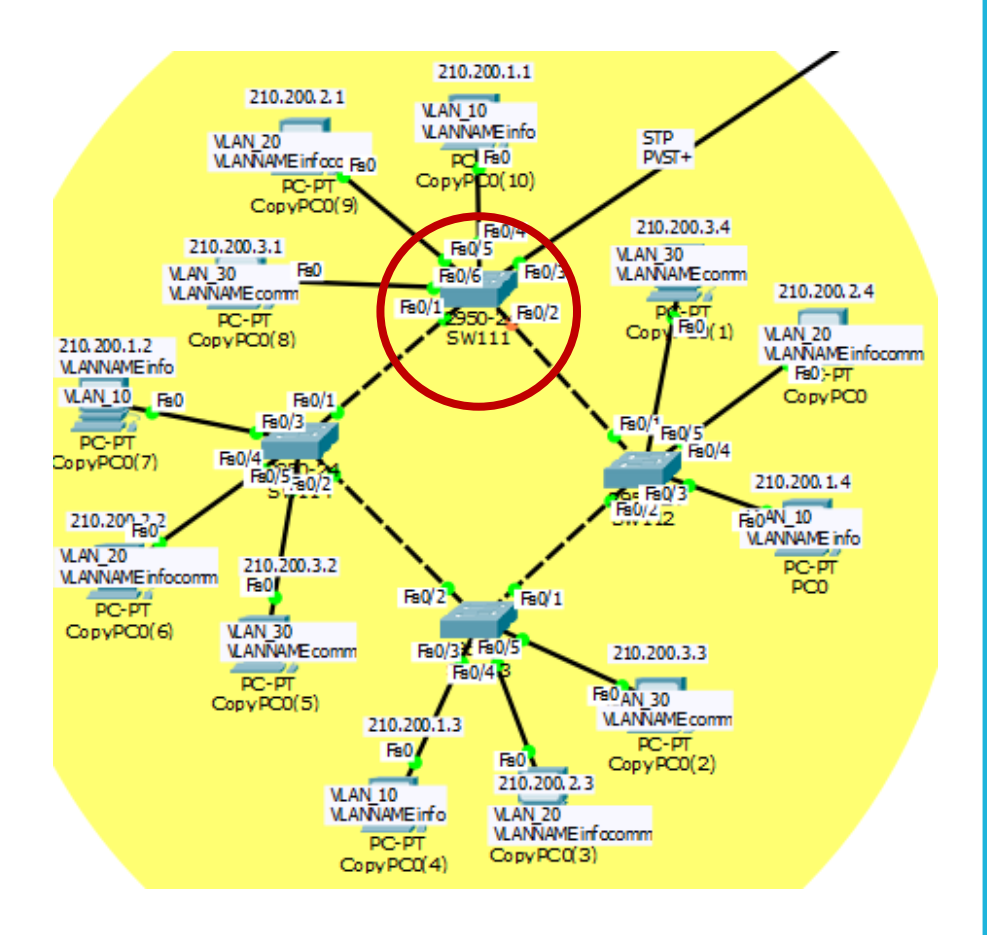

SW111(config)#vlan 10 SW111(config-vlan)#name info SW111(config-vlan)#exit SW111(config)#vlan 20 SW111(config-vlan)#name infocomm SW111(config-vlan)#exit SW111(config)#vlan 30 SW111(config-vlan)#name comm SW111(config-vlan)#exit SW111(config)#int fa0/4 SW111(config-if)#switchport access vlan 10 SW111(config-if)#exit SW111(config)#int fa0/5 SW111(config-if)#switchport access vlan 20 SW111(config-if)#exit SW111(config)#int fa0/6 SW111(config-if)#switchport access vlan 30 SW111(config-if)#int fa0/3 SW111(config-if)#switchport mode trunk SW111(config-if)#exit SW111(config)#int fa0/2 SW111(config-if)#switchport mode trunk SW111(config-if)#int fa0/1 SW111(config-if)#switchport mode trunk

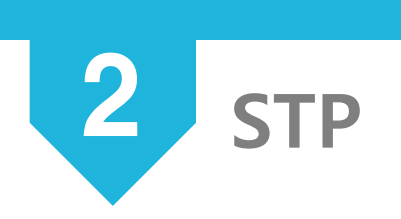

| SW113#show spanning-tree<br>VLAN0001                      |                                                         |
|-----------------------------------------------------------|---------------------------------------------------------|
| Spanning tree enabled protocol ieee                       |                                                         |
| Root ID Priority 32769                                    |                                                         |
| Address 0001.96BB.29A8                                    |                                                         |
| This bridge is the root                                   |                                                         |
| Hello Time 2 sec Max Age 20 sec Forward Delay 15 sec      |                                                         |
| Prider TR. Priority 20260 (priority 2026) out 1)          |                                                         |
| Bridge ID Priority 32769 (priority 32768 sys-id-ext 1)    |                                                         |
| Hello Time 2 sec May Mae 20 sec Forward Delay 15 sec      | UL 3N0020                                               |
| laing Time 20                                             | Shannozo                                                |
|                                                           | Post TD Priority 32788                                  |
| Interface Role Sts Cost Pric.Nbr Type                     | Iddres 0001 96BB 2918                                   |
|                                                           | This bridge is the root                                 |
| Fa0/2 Desg WD 19 128.2 P2p                                | Hello Time 2 sec Max Age 20 sec Forward Delay 15 sec    |
| Fa0/1 Desg WD 19 128.1 P2p                                |                                                         |
| Fa0/3 Desg WD 19 128.3 P2p                                | Bridge ID Priority 32788 (priority 32768 sys-id-ext 20) |
|                                                           | Address 0001.96BB.29A8                                  |
| VLAN0010                                                  | Hello Time 2 sec Max Age 20 sec Forward Delay 15 sec    |
| Spanning tree enabled protocol ieee                       | Aging Time 20                                           |
| Root ID Priority 32778                                    |                                                         |
| Address 0001.96BB.29A8                                    | Interface Role Sts Cost Prio.Nbr Type                   |
| This bridge is the root                                   |                                                         |
| Hello Time 2 sec Max Age 20 sec Forward Delay 15 sec      | Fa0/2 Desg IND 19 128.2 P2p                             |
| Deides To Deideiten 20220 (eniopiten 20220 out id out 10) | Desg WD 19 128.1 P2p                                    |
| Bridge ID Priority 32/78 (priority 32/88 Sys-id-ext ID)   | Fa0/4 Desg WD 19 128.4 P2p                              |
| Hello Time 2 sec. May Mee 20 sec. Forward Delay 15 sec.   |                                                         |
| laing Time 20                                             |                                                         |
|                                                           | Spanning tree enabled protocol leee                     |
| Interface Role Sts Cost Prio.Nbr Type                     | Root in Principy 32/36                                  |
|                                                           | This bridge is the root                                 |
| Fa0/2 Desg WD 19 128.2 P2p                                | Hello Time 2 sec Max Age 20 sec Forward Delay 15 sec    |
| Fa0/1 Desg WD 19 128.1 P2p                                |                                                         |
|                                                           | Bridge ID Priority 32798 (priority 32768 sys-id-ext 30) |
|                                                           | Address 0001.96BB.29A8                                  |
|                                                           | Hello Time 2 sec Max Age 20 sec Forward Delay 15 sec    |
| + + +                                                     | Aging Time 20                                           |
|                                                           |                                                         |
| │Deca로 모드 성전되 거으로 보아 ││                                   | Interface Role Sts Cost Prio.Nbr Type                   |
| ///ッツㅗ ㅗㅜ ㄹㅇ런 갓ㅡㅗ ㅗ의                                      |                                                         |
| │ СМ/1120│ ㄹㅌ ㅂ긔지ㄹ 서츠 │ │                                 | Fa0/2 Desg WD 19 128.2 P2p                              |
| │ SWIIS의 〒느 브디시노 ①굴. │ │                                  | Fa0/1 Desg WD 19 128.1 P2p                              |
|                                                           | FaU/5 Desg WD 19 128.5 P2p                              |
|                                                           |                                                         |

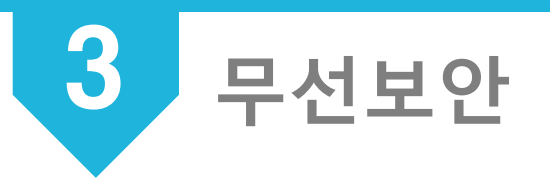

#### 무선보안

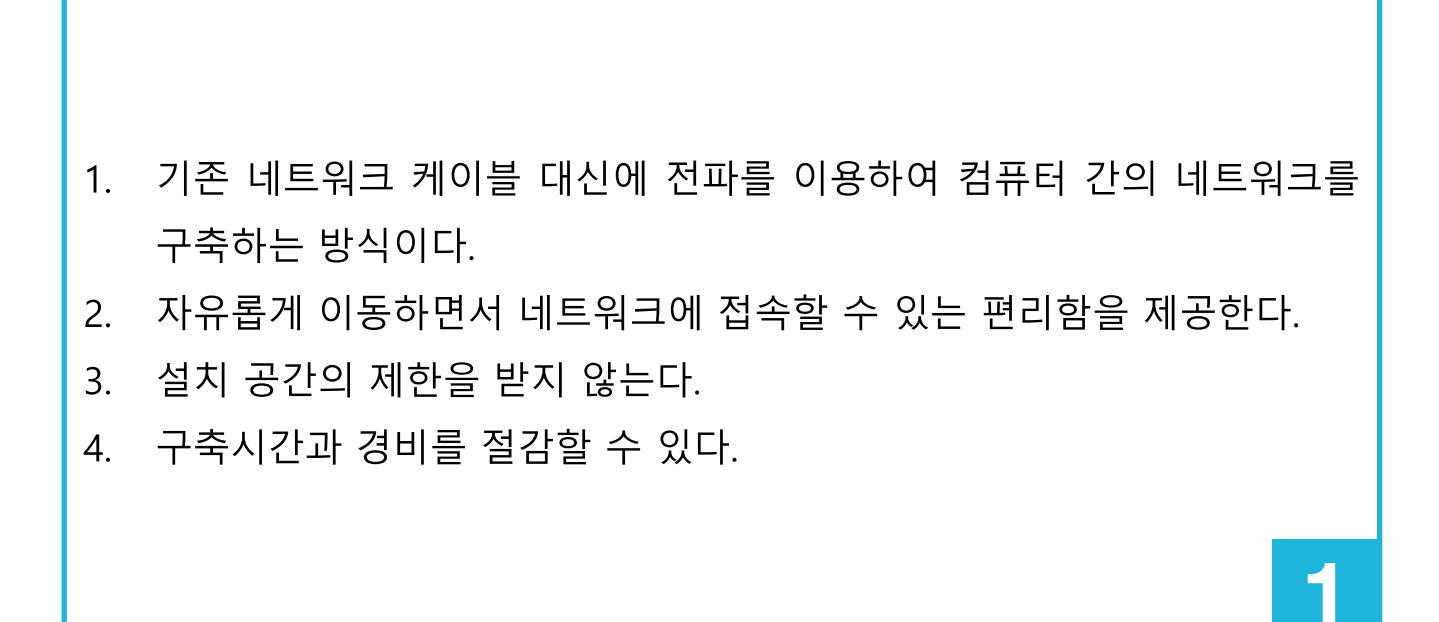

3 무선보안 – 기본 설정

| Internet Setup          |                                                      |  |  |  |  |  |  |
|-------------------------|------------------------------------------------------|--|--|--|--|--|--|
| Internet                | Static IP 👻                                          |  |  |  |  |  |  |
| Connection type         | Internet IP Address: 203 . 230 . 17 . 2              |  |  |  |  |  |  |
|                         | Subnet Mask: 255 . 255 . 255 . 0                     |  |  |  |  |  |  |
|                         | Default Gateway: 203 . 230 . 17 . 1                  |  |  |  |  |  |  |
|                         | DNS 1: 203 . 203 . 16 . 2                            |  |  |  |  |  |  |
|                         | DNS 2 (Optional): 0 . 0 . 0 . 0                      |  |  |  |  |  |  |
|                         | DNS 3 (Optional): 0 . 0 . 0 . 0                      |  |  |  |  |  |  |
|                         |                                                      |  |  |  |  |  |  |
| Network Setup           |                                                      |  |  |  |  |  |  |
| Router IP               | IP Address: 200 . 200 . 200 . 1                      |  |  |  |  |  |  |
| Nouter IP               | Subnet Mask: 255.255.255.0 -                         |  |  |  |  |  |  |
|                         |                                                      |  |  |  |  |  |  |
| DHCP Server<br>Settings | DHCP<br>Server:   Enabled  Disabled DHCP Reservation |  |  |  |  |  |  |
|                         | Start IP Address: 200.200.200. 100                   |  |  |  |  |  |  |
|                         | Maximum number 50                                    |  |  |  |  |  |  |

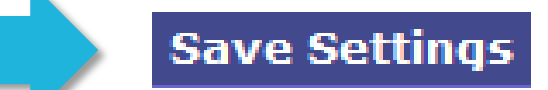

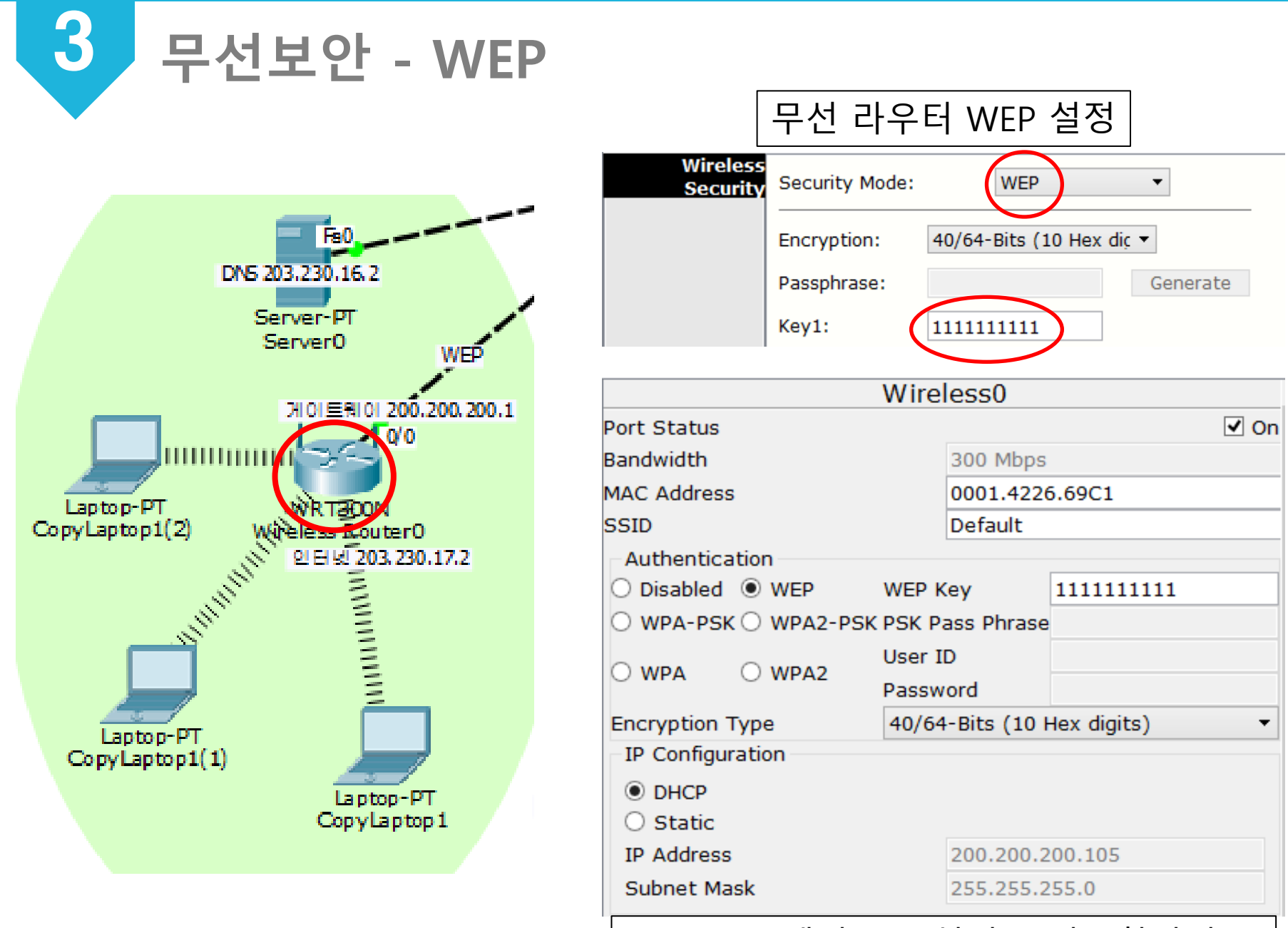

NoteBook에서 WEP설정. IP자동할당받음

3 무선보안 – WPA-PSK

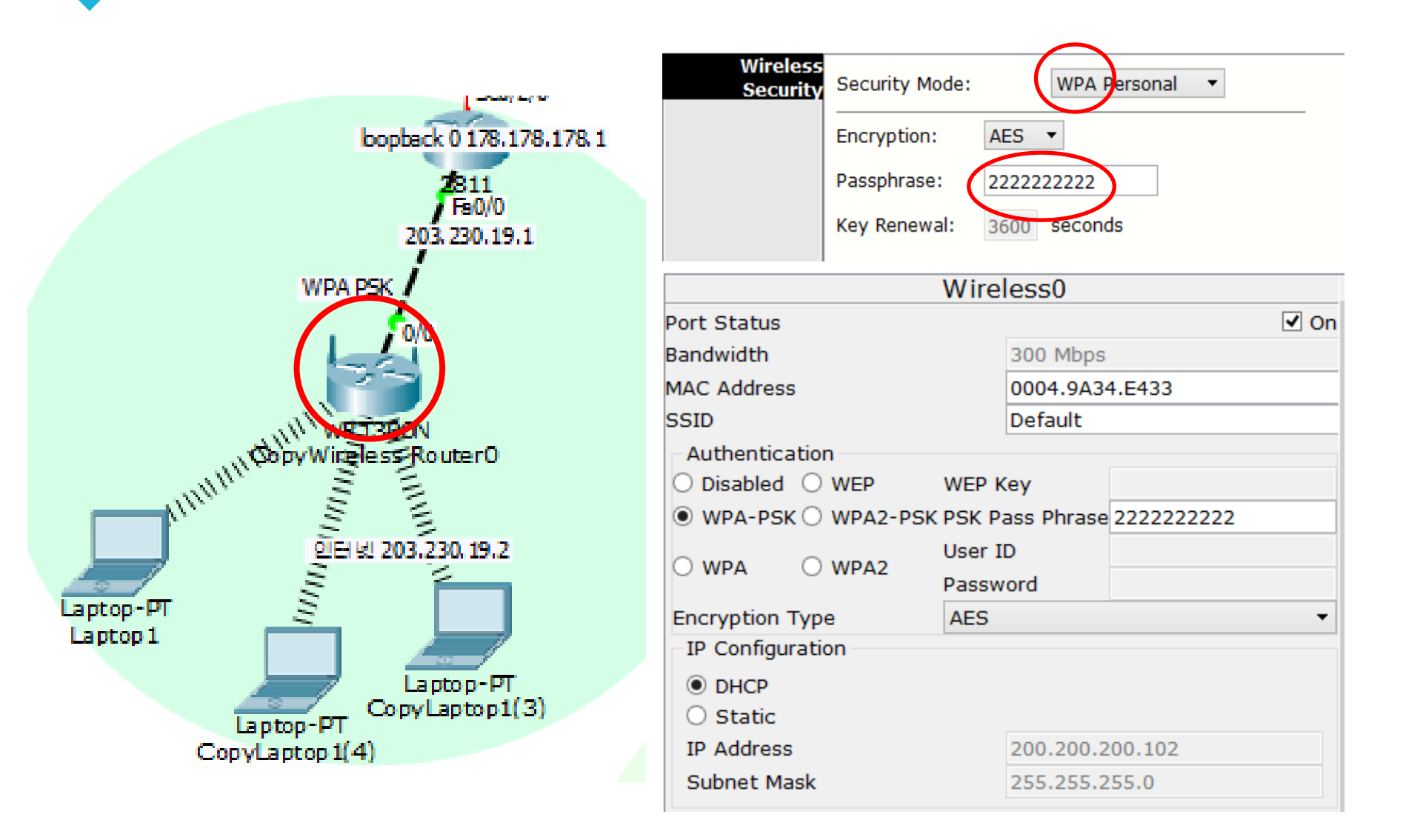

### 3 무선보안 – WPA2-Enterprise

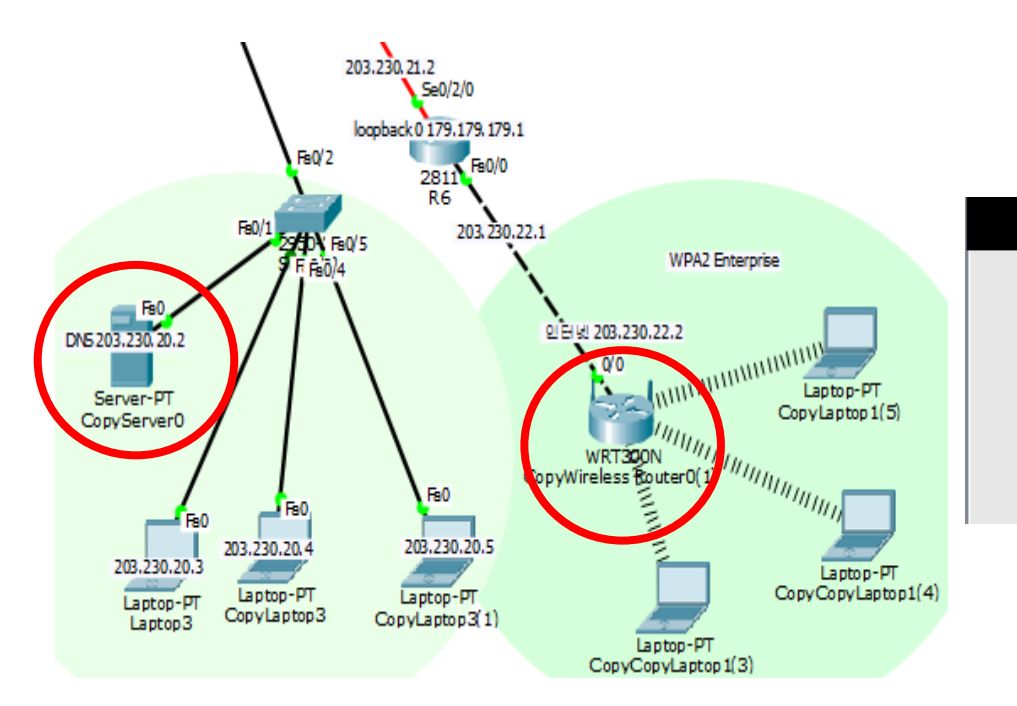

| Wireless<br>Security | Security Mode: | WPA2 Enterprise 🔻  |
|----------------------|----------------|--------------------|
|                      | Encryption:    | AES 🔻              |
|                      | RADIUS Server: | 203 . 230 . 20 . 2 |
|                      | RADIUS Port:   | 1645               |
|                      | Shared Secret: | 333333333          |
|                      | Key Renewal:   | 3600 seconds       |

무선보안 – WPA2-Enterprise

3

| ê                    | CopyServer0 – 🗆 🗙                                                                                                    | Wireless0                                                                                                    |  |  |  |  |
|----------------------|----------------------------------------------------------------------------------------------------|----------------------------------------------------------------------------------------------------|--|--|--|--|
| Physical Config Ser  | rvices Desktop Software/Services                                                                                                    | Port Status 🗹 🗹                                                                                                  |  |  |  |  |
| SERVICES ^           | AAA                                                                                                    | Bandwidth 300 Mbps                                                                                               |  |  |  |  |
| DHCP<br>DHCPv6       | Service  On Off Radius Port 1645                                                                                                    | MAC Address 0002.4A60.32AB                                                                                       |  |  |  |  |
| TFTP                 | Network Configuration                                                                                                    | SSID Default                                                                                                    |  |  |  |  |
| DNS<br>SYSLOG<br>AAA | Client Name     WRT300N     Client IP     203.230.22.2       Secret     3333333333     ServerType     Radius                            | Authentication                                                                                                   |  |  |  |  |
| NTP<br>EMAIL<br>FTP  | Client Name     Client IP     Server Type     Key       1     WRT300N     203.230.22.2     Radius     333333333       Save       Remove | WPA-PSK     WPA2-PSK PSK Pass Phrase       WPA     WPA2       WPA     WPA2       Password     •••••              |  |  |  |  |
| ~                    | User Setup<br>Username Password Add<br>1 cisco cisco Save<br>2 comm comm Save<br>3 info info Remove                                     | Encryption Type AES<br>IP Configuration<br>O DHCP<br>O Static<br>IP Address 200.200.104<br>Subnet Mask 255.255.0 |  |  |  |  |

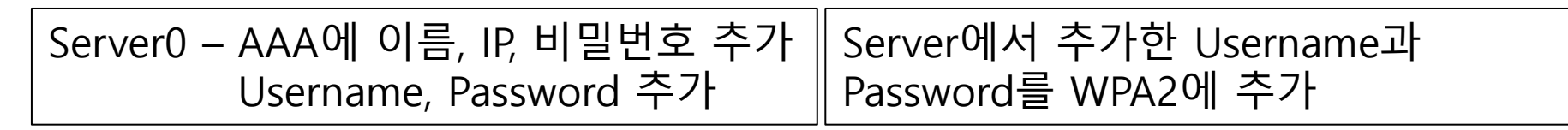

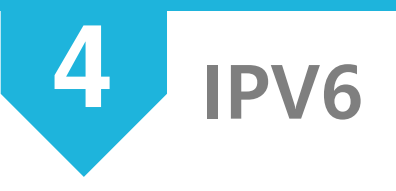

IPV6

(linternet Protocol Version 6)

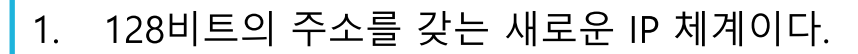

- 2. 주소를 자동으로 생성이 가능하다.
- 3. 라우터의 부하를 감소시키고 필드를 간소화하며, 확장헤더를 도입했다.
- 4. 호스트가 스스로 주소를 생성할 수 있다.
- 5. 브로드캐스트 주소는 없으나, 로컬 범위 내에서의 모든 노드에 대한 멀 티캐스트 주소를 사용한다.

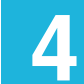

203.230.23.2 F80/0 2811 R9 1002:ABCD:1039:4450::1/64 loopback0 2002:ABCD:1039:4452::1/64 loopback0 2002:ABCD:1039:4452::1/64

IPV6

R9(config)#ipv6 unicast-routing R9(config)#int lo 0 R9(config-if)#ipv6 address 2002:ABCD:1039:4452::1/64 R9(config-if)#exit R9(config)#int fa0/1 R9(config-if)#ipv6 address 1002:ABCD:1039:4450::1/64 R9(config-if)#no shutdown R9(config-if)#exit

R9(config)#do show ipv6 int brief FastEthernet0/0 [administratively down/down] FastEthernet0/1 [up/down] FE80::20B:BEFF:FEEE:AB2B 1002:ABCD:1039:4450::1 Serial0/2/0 [administratively down/down] Serial0/2/1 [administratively down/down] Serial0/3/0 [administratively down/down] Serial0/3/1 [administratively down/down] Loopback0 [up/up] FE80::2D0:D3FF:FE1E:3990 2002:ABCD:1039:4452::1 Vlan1 [administratively down/down]

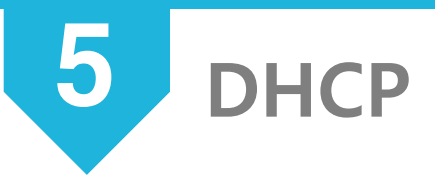

DHCP

(Dynamic Host Configuration Protocol)

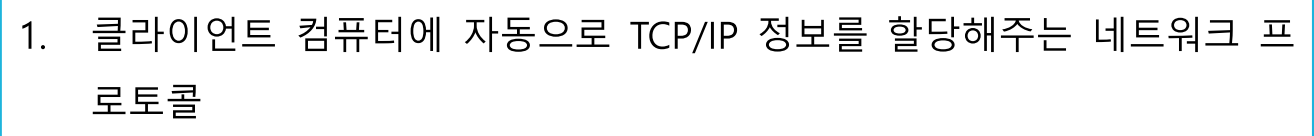

 개별 DHCP가 클라이언트가 중앙에서 관리하는 DHCP 서버에 접속되었 을 때, 자동으로 DHCP 서버는 IP주소, 게이트웨이와 DNS서버와 같은 클 라이언트의 네트워크 설정을 보내준다.

5

- 3. IP 주소의 자동관리로 관리의 편리성이 향상된다,
- 4. 할당만 하고 사용하지 않는 주소를 줄여준다.

5 DHCP

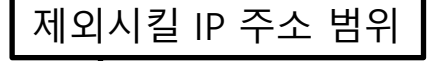

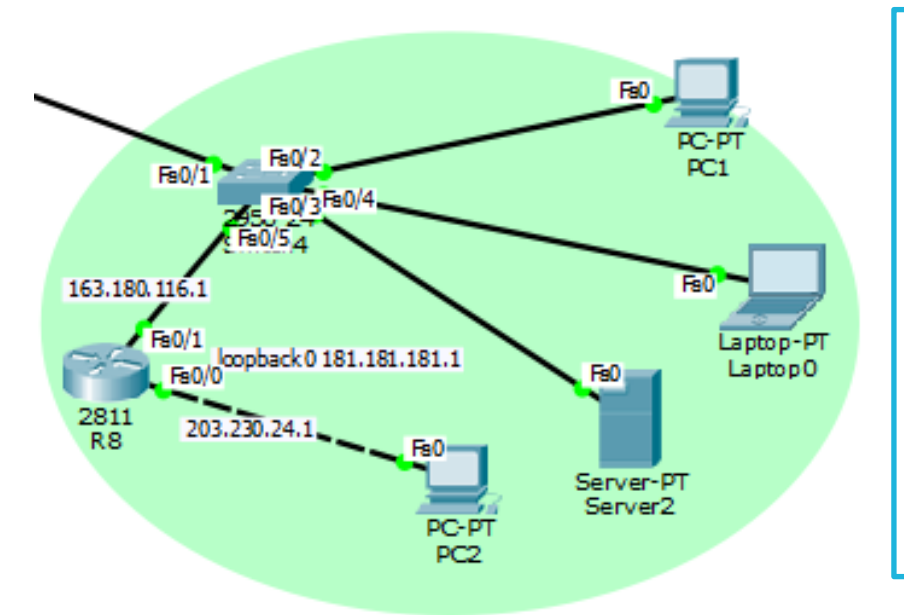

| R8(config)#ip dhcp exc                             | lude      | ↓<br>d-addres     | s 163.180.116.1 |  |  |
|----------------------------------------------------|-----------|-------------------|-----------------|--|--|
| R8(config)#ip dhcp excluded-address 163.180.116.25 |           |                   |                 |  |  |
| R8(config)#ip dhcp poc                             | okyuni    | DHCP 서버이름         |                 |  |  |
| R8(dhcp-config)#netwo                              | 63.180.11 | 6.0 255.255.255.0 |                 |  |  |
| R8(dhcp-config)#dns-server 1.1.1.1                 |           |                   | DNS 서버 설정       |  |  |
| R8(dhcp-config)#defau                              | t-roi     | uter 163.1        | 180.116.1       |  |  |
| R8(dhcp-config)#exit                               |           | 디폴트               | 게이트웨이 설정        |  |  |
| R8(config)#exit                                    |           |                   |                 |  |  |
|                                                    |           |                   |                 |  |  |

PC2와 통신하기 위해 help address 등록

R8(config-if)#int fa0/0 R8(config-if)#ip helper-address 163.180.116.3 할당되는 IP주소대역, 서브넷 마스크

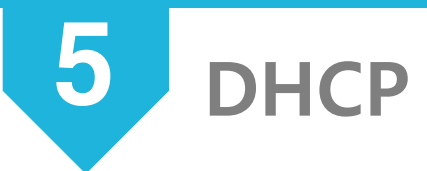

۲

| <b>?</b> |                         | S               | erver2          |                  | ×        | DH               | CP 서버로 부터                | IP를 |          |
|----------|-------------------------|-----------------|-----------------|------------------|----------|------------------|--------------------------|-----|----------|
| Phy      | sical   Config   Servic | es Desktop Sol  | ftware/Services |                  |          | 자등               | 동으로 할당 받음                |     |          |
| ſ        |                         |                 |                 |                  |          |                  |                          |     |          |
|          | IP Configuration        | on              |                 | Х                |          |                  |                          |     | _        |
|          | Interface Fa            | stEthernet0     |                 | <b>R</b>         |          |                  | PC1                      |     | ×        |
| L        | IP Configuration        |                 |                 | Physical Config  | Deskt    | op Software/Serv | vices                    |     |          |
|          |                         | 🔾 Static        | ٦               | ID Configur      | otio     |                  |                          | v   |          |
| Ē        | IP Address              | 163.180.116.4   |                 | IP Configuratio  | auo<br>n | 1                |                          | ^   |          |
|          | Subnet Mask             | 255.255.255.0   |                 |                  |          | Static           | DHCP request successful. |     |          |
|          | Default Gateway         | 163.180.116.1   |                 |                  |          | 162,100,116,2    |                          |     |          |
|          | DNS Server              | 1.1.1.1         |                 | Cubect Mask      |          | 103.180.110.3    |                          |     |          |
| L        | IPv6 Configuration      |                 |                 | Subnet Mask      |          | 255.255.255.0    |                          |     |          |
| - 1      | O DHCP O Auto Co        | onfig 🖲 Static  |                 | Default Gatewa   | y        | 0.0.0.0          |                          |     | -        |
| Г        | IPv6 Address            |                 |                 | DNS Server       |          | 1.1.1.1          |                          |     |          |
|          | Link Local Address      | FE80::202:4AFF: | :FE0D:4C31      | IPv6 Configura   | tion     |                  |                          |     |          |
|          | IPv6 Gateway            |                 |                 |                  | to Con   | fig 🖲 Static     |                          |     |          |
|          | IPv6 DNS Server         |                 |                 | IPv6 Address     |          |                  |                          | /   |          |
| L        |                         |                 |                 | Link Local Addre | ess      | FE80::230:A3FF:  | FE34:7D2                 |     | or       |
|          |                         |                 |                 | IPv6 Gateway     |          |                  |                          |     |          |
|          |                         |                 |                 | IPv6 DNS Serve   | r        |                  |                          |     |          |
| <        |                         |                 |                 |                  |          |                  |                          |     |          |
|          |                         |                 |                 |                  |          |                  |                          |     |          |
|          |                         |                 |                 |                  |          |                  |                          |     |          |
|          |                         |                 |                 |                  |          |                  |                          |     |          |
|          |                         |                 |                 |                  |          |                  |                          |     | <b>~</b> |
|          |                         |                 |                 | <                |          |                  |                          |     | >        |

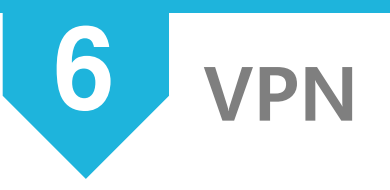

VPN

(Virtual Private Network)

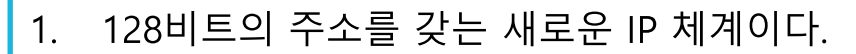

- 2. 주소를 자동으로 생성이 가능하다.
- 3. 라우터의 부하를 감소시키고 필드를 간소화하며, 확장헤더를 도입했다.
- 4. 호스트가 스스로 주소를 생성할 수 있다.
- 5. 브로드캐스트 주소는 없으나, 로컬 범위 내에서의 모든 노드에 대한 멀 티캐스트 주소를 사용한다.

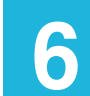

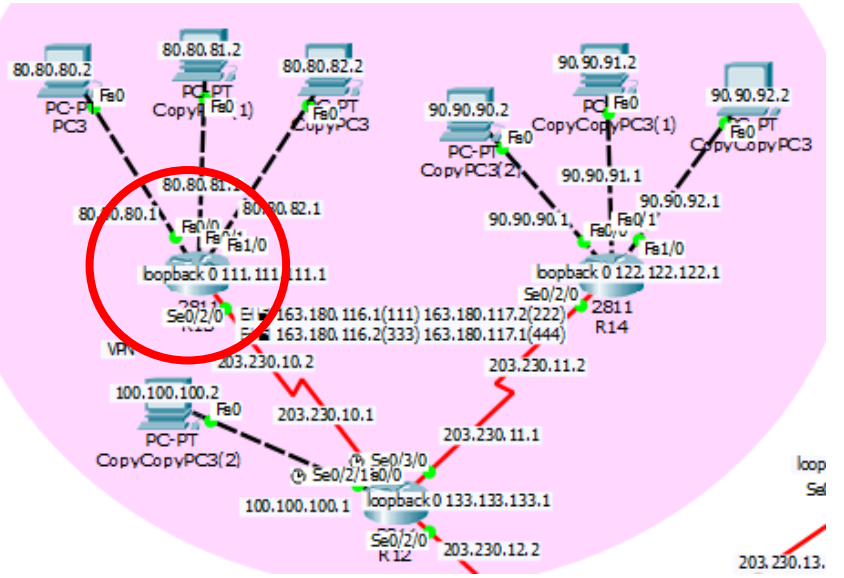

6

VPN

R13(config)#int tunnel 111 R13(config-if)#ip add 163.180.116.1 255.255.255.0 R13(config-if)#tunnel source s0/2/0 R13(config-if)#tunnel destination 203.230.10.1 R13(config-if)#exit R13(config)#int lo 1 R13(config-if)#ip add 111.111.111.1 255.255.255.0 R13(config-if)#exit R13(config)#router rip R13(config-router)#version 2 R13(config-router)#no auto-summary R13(config-router)#network 111.111.111.1 R13(config-router)#network 163.180.116.1

80.80.82.2 90.90.91. 80.80.80. 90.90.92.2 PC-P PC3 90.90.90 Copy CopyCopyPC3(1) Fe0 CopyPC3 PC-P Copy PC3 90.90.91.1 80.80.80. 90.90 Fe0/1 bopback 0 122, 122, 12 1.111.111.1 S=0/2/0 2811 180.116.1(111) 163.180.11 163.180.116.2(333) 163.180.117 203,230,10,2 203.2 100.100.100.2 203.230.10.1 203.230.11.1 PC-P CopyCopyPC3(2) loop 1 =0/0 Sel loopback 0 133.133.133.1 100.100.100.1 03.230.12.2 203,230,13.

6

VPN

R14(config)#int tunnel 222 R14(config-if)#ip add 163.180.117.2 255.255.255.0 R14(config-if)#tunnel source s0/2/0 R14(config-if)#tunnel destination 203.230.11.1 R14(config-if)#exit R14(config)#int lo 1 R14(config-if)#ip add 122.122.122.1 255.255.255.0 R14(config-if)#exit R14(config)#router rip R14(config-router)#version 2 R14(config-router)#no auto-summary R14(config-router)#network 122.122.122.1 R14(config-router)#network 163.180.117.2

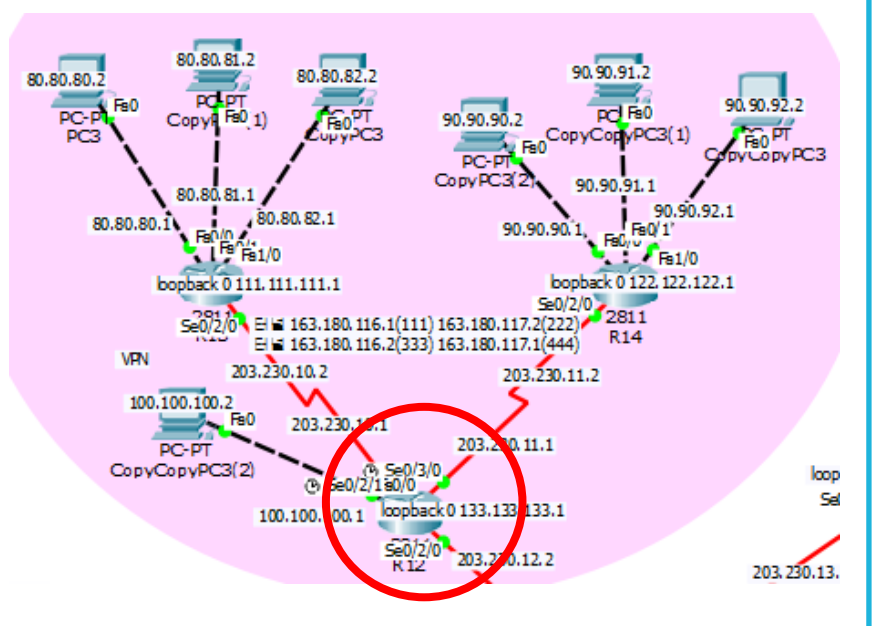

R12(config)#int tunnel 333 R12(config-if)#ip add 163.180.116.2 255.255.255.0 R12(config-if)#tunnel source s0/2/1 R12(config-if)#tunnel destination 203.230.10.2 R12(config-if)#exit R12(config)#int tunnel 444 R12(config-if)#ip add 163.180.117.1 255.255.255.0 R12(config-if)#tunnel source s0/3/0 R12(config-if)#tunnel destination 203.230.11.2 R12(config-if)#exit R12(config)#int lo 1 R12(config-if)#ip add 133.133.133.1 255.255.255.0 R12(config-if)#exit R12(config)#router rip R12(config-router)#version 2 R12(config-router)#no auto-summary R12(config-router)#network 133.133.133.1 R12(config-router)#network 163.180.116.2 R12(config-router)#network 163.180.117.1

6 VPN

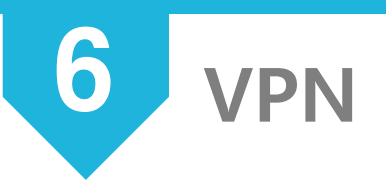

### 터널 인터페이스를 통해 연결

### 물리 인터페이스를 통해 연결

R13#traceroute 122.122.122.1

Type escape sequence to abort.

Tracing the route to 122.122.122.1

1 163.180.116.2 2 msec 4 msec 1 msec 2 163.180.117.2 20 msec 3 msec 39 msec R13#traceroute 90.90.90.2 Type escape sequence to abort. Tracing the route 90.90.90.2

1 203.230.10.1 9 mesc 5 mesc 15 mesc
 2 203.230.11.2 11 mesc 6 mesc 22 mesc
 3 90.90.90.2 16 mesc 17 mesc 35 mescc

7 VPN

Frame-Relay

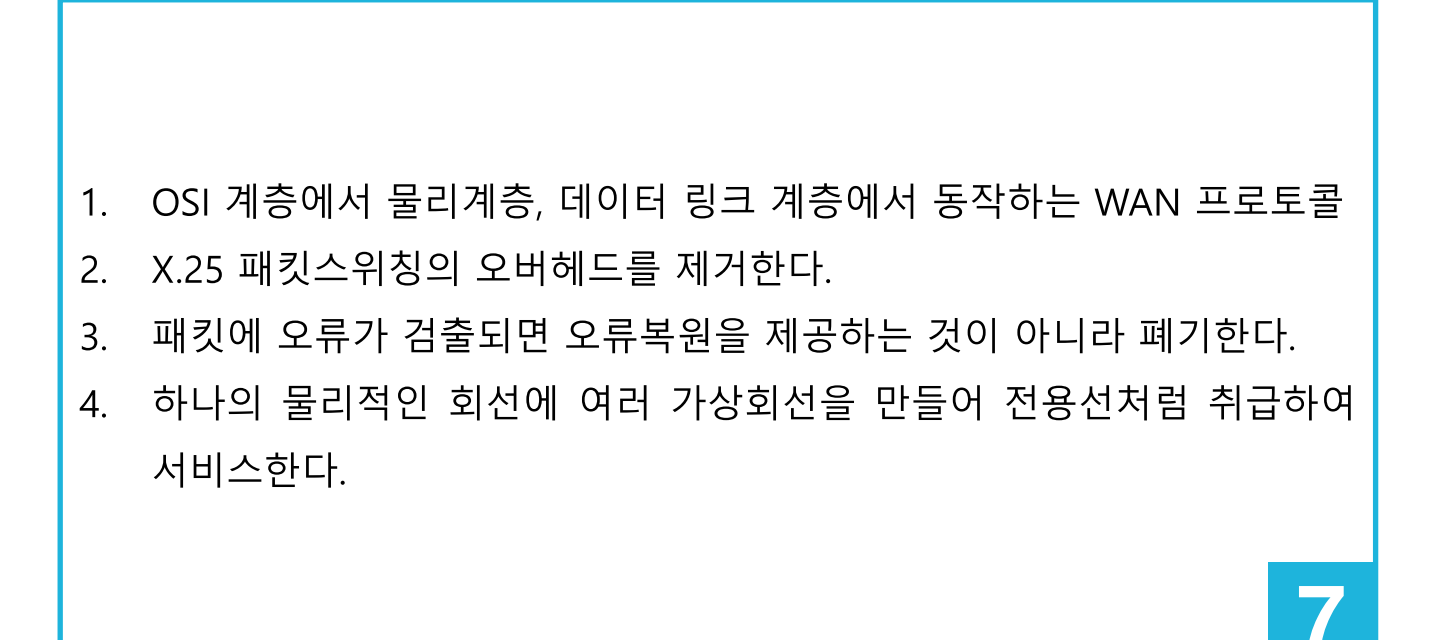

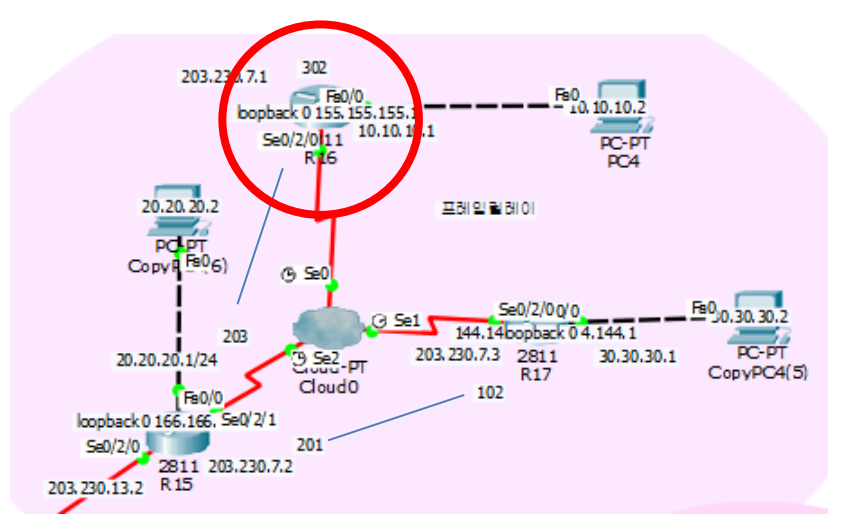

R16(config)#int lo 0 R16(config-if)#ip add 155.155.155.1 255.255.255.0 R16(config-if)#exit R16(config)#int s0/2/0 R16(config-if)#encapsulation frame-relay R16(config-if)#frame-relay map ip 203.230.7.2 302 broadcast R16(config-if)#frame-relay map ip 203.230.7.3 302 broadcast R16(config-if)#no shutdown R16(config-if)#exit R16(config)#router rip R16(config-router)#version 2 R16(config-router)#network 155.0.0.0 R16(config-router)#network 10.0.0.0 R16(config-router)#network 203.230.7.0 R16(config-router)#no auto-summary

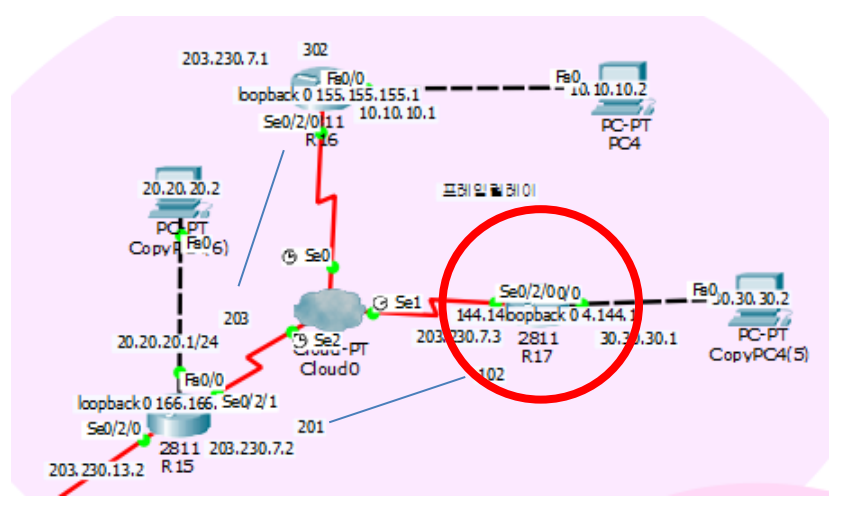

R17(config)#int lo 0 R17(config-if)#ip add 144.144.144.1 255.255.255.0 R17(config-if)#exit R17(config)#int s0/2/0 R17(config-if)#encapsulation frame-relay R17(config-if)#frame-relay map ip 203.230.7.2 102 broadcast R17(config-if)#frame-relay map ip 203.230.7.1 102 broadcast R17(config-if)#no shutdown R17(config-if)#router rip R17(config-router)#version 2 R17(config-router)#network 144.0.0.0 R17(config-router)#network 30.0.0.0 R17(config-router)#network 203.230.7.0 R17(config-router)#no auto-summary

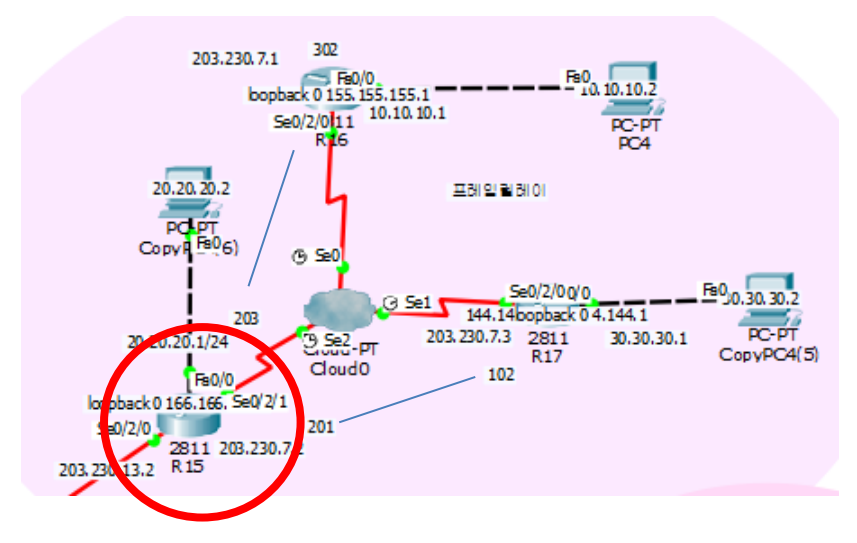

R15(config)#int lo 0 R15(config-if)#ip add 166.166.166.1 255.255.255.0 R15(config-if)#exit R15(config)#int s0/2/1 R15(config-if)#ip add 203.230.7.2 255.255.255.0 R15(config-if)#encapsulation frame-relay R15(config-if)#frame-relay map ip 203.230.7.3 201 broadcast R15(config-if)#frame-relay map ip 203.230.7.1 203 broadcast R15(config-if)#no shutdown R15(config-if)#exit R15(config)#router rip R15(config-router)#version 2 R15(config-router)#network 166.0.0.0 R15(config-router)#network 20.0.0.0 R15(config-router)#network 203.230.7.0 R15(config-router)#no auto-summary

| Frame Relay: Serial0 |         |        | Frame Relay: Serial2 |             |         |       |      |
|----------------------|---------|--------|----------------------|-------------|---------|-------|------|
| Port Status          |         |        | ✓ On                 | Port Status |         |       | ✓ On |
| LMI                  |         | Cisco  | -                    | LMI         |         | Cisco | •    |
| DLCI                 |         | Name   |                      | DLCI        | Add     | Name  | e    |
|                      | Add     | Remove |                      | DIC         | Name    |       |      |
| DLCI                 | Name    |        |                      | 203         | R15-R16 |       |      |
| 302                  | R16-R15 |        |                      | 201         | R15-R17 |       |      |

| Frame Relay: Serial1 |         |        |                           |           |           |         |         |         |         |     |         |  |
|----------------------|---------|--------|---------------------------|-----------|-----------|---------|---------|---------|---------|-----|---------|--|
| Port Status          |         |        | 🗹 On                      |           |           | Frai    | me      | Rela    | av      |     |         |  |
| LMI                  |         | Cisco  | Serial0  R16-R15  Serial0 |           |           |         | Gerial0 | •       | R16-R15 | •   |         |  |
|                      |         |        |                           | F         | Port S    | Sublink |         | Po      | ort     |     | Sublink |  |
| DLCIName             |         | Name   |                           | From Port |           | Sublink | Sublink |         | To Port |     | Sublink |  |
|                      | Add     | Remove |                           | ۱ŀ        |           |         |         |         |         |     |         |  |
| DLCI                 | Name    |        |                           |           | 1 Serial0 | R16-R15 |         | Serial2 |         | R15 | -R16    |  |
| 102                  | R17-R15 |        |                           |           | 2 Serial1 | R17-R15 | :       | Serial2 |         | R15 | -R17    |  |

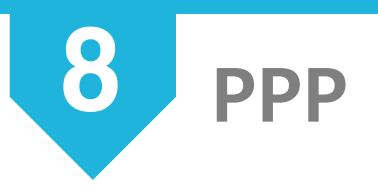

PPP-PAP

(Point to Point Password Authentication Protocol)

PPP CHAP

(Challenge Handshake Authentication Protocal)

- 1. PPP : 캡슐화 방식을 ppp로 설정
- 2. PAP : 패스워크 인증된 라우터들과만 ppp 연결
- PAP는 사용자 이름과 암호를 평문으로 전달한다. 최초 한번만 인증하는 검사

8

- 4. CHAP는 3-way handshake 방식으로 주기적으로 인증을 검사한다.
- 5. 사용자이름과 암호가 MD5 해쉬값으로 전송한다.

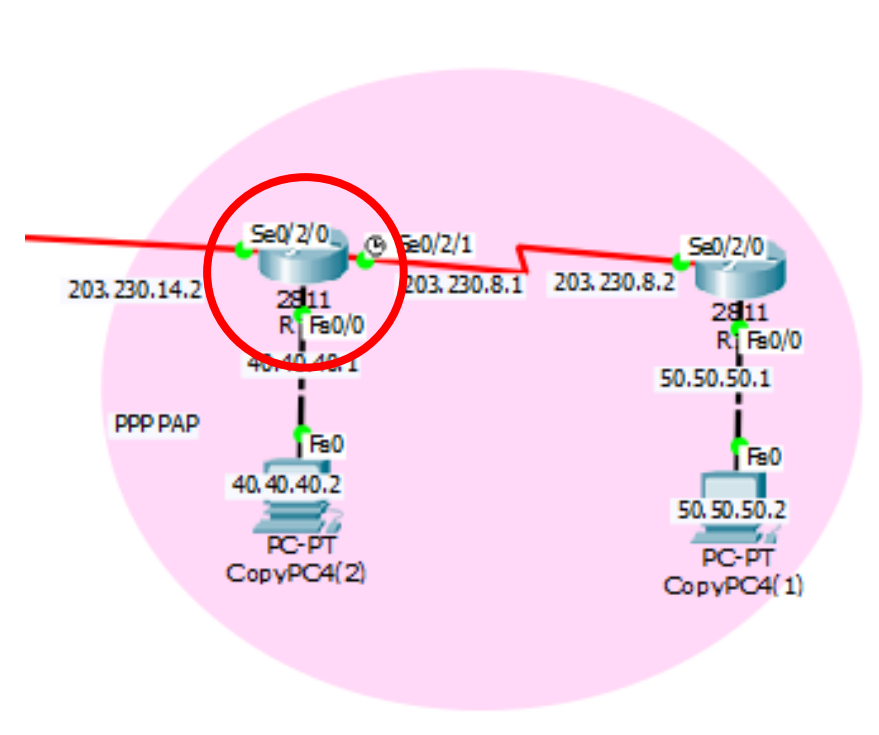

**PPP-PAP** 

8

R18(config)#username R19 password infocomm R18(config)#int s0/2/1 R18(config-if)#encapsulation ppp R18(config-if)#ppp authentication pap R18(config-if)#ppp pap sent-username R18 password infocomm R18(config)#router rip R18(config-router)#version 2 R18(config-router)#no auto-summary R18(config-router)#network 203.230.14.0 R18(config-router)#network 203.230.8.0 R18(config-router)#network 40.40.40.0

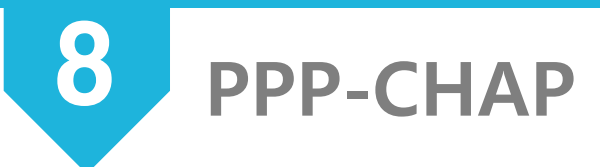

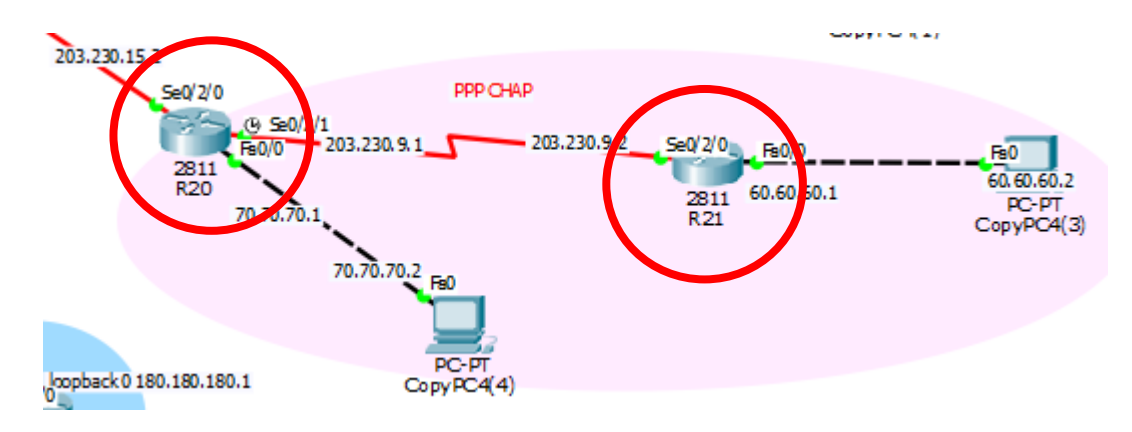

R20(config)#username R21 password infocomm R20(config)#int s0/2/1 R20(config-if)#encapsulation ppp R20(config-if)#ppp authentication chap R20(config)#router rip R20(config-router)#version 2 R20(config-router)#no auto-summary R20(config-router)#network 203.230.15.0 R20(config-router)#network 203.230.9.0 R20(config-router)#network 70.70.70.0

R21(config)#username R20 password infocomm R21(config)#int s0/2/0 R21(config-if)#encapsulation ppp R21(config-if)#ppp authentication chap R21(config)#router rip R21(config-router)#version 2 R21(config-router)#no auto-summary R21(config-router)#network 60.60.60.0 R21(config-router)#network 203.230.9.0

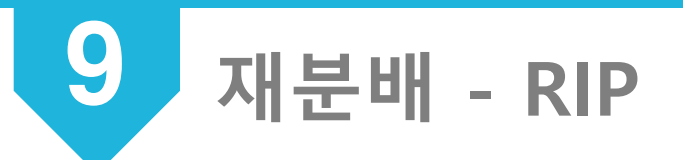

RIP

(Routing Information Protocol)

1. 내부 네트워크에서 주로 사용한다.

- 2. 경로 지정을 하나 밖에 할 수 없는 단일 경로 라우팅 프로토콜이다.
- 거리 백터 알고리즘을 사용하며 30초마다 이웃 네트워크에 대한 정보를 교환한다.
- 4. Hop Count만으로 경로를 결정하며, 최대 홉수는 15다.
- RIPv2는 라우팅 업데이트 시 네트워크 정보와 함께 서브넷 마스크도 정 보도 전달하며, 멀티캐스트 주소를 사용한다.

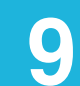

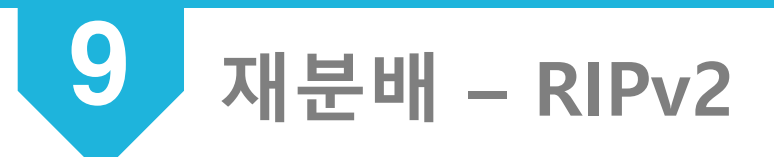

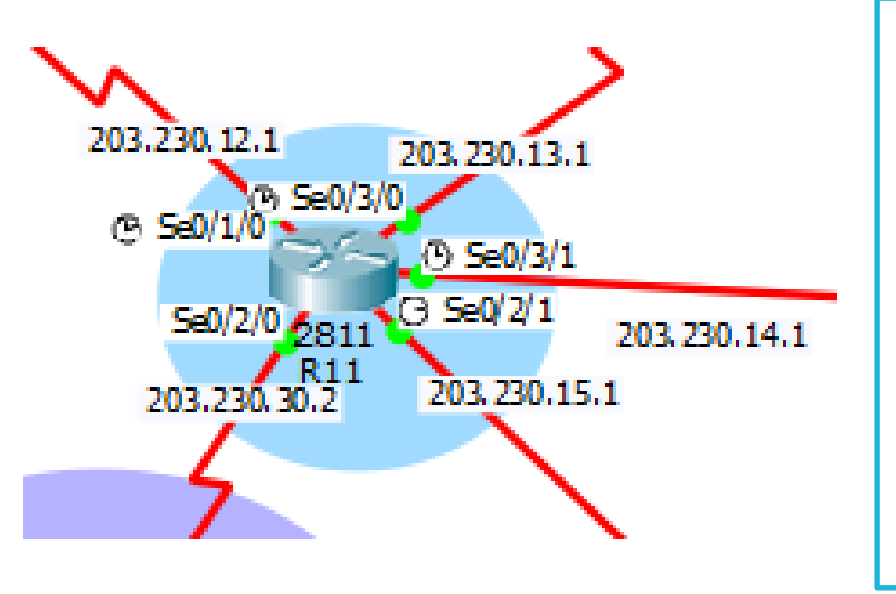

R11(config)#router rip R11(config-router)#version 2 R11(config-router)#no auto-summary R11(config-router)#network 203.230.30.0 R11(config-router)#network 203.230.12.0 R11(config-router)#network 203.230.13.0 R11(config-router)#network 203.230.14.0 R11(config-router)#network 203.230.15.0

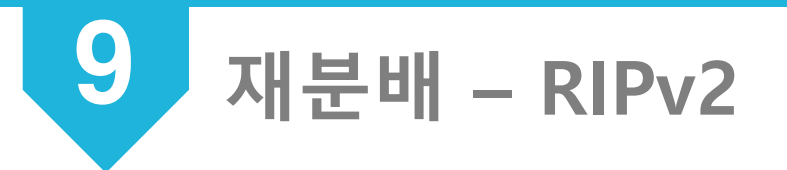

R11#show ip route Codes: C - connected, S - static, I - IGRP, R - RIP, M - mobile, B - BGP D - EIGRP, EX - EIGRP external, O - OSPF, IA - OSPF inter area N1 - OSPF NSSA external type 1, N2 - OSPF NSSA external type 2 E1 - OSPF external type 1, E2 - OSPF external type 2, E - EGP i - IS-IS, L1 - IS-IS level-1, L2 - IS-IS level-2, ia - IS-IS inter area \* - candidate default, U - per-user static route, o - ODR P - periodic downloaded static route

Gateway of last resort is not set

|   | 40.0.0/24 is subnetted, 1 subnets                               |
|---|-----------------------------------------------------------------|
| R | 40.40.40.0 [120/1] via 203.230.14.2, 00:00:22, Serial0/3/1      |
|   | 50.0.0.0/24 is subnetted, 1 subnets                             |
| R | 50.50.50.0 [120/2] via 203.230.14.2, 00:00:22, Serial0/3/1      |
|   | 60.0.0.0/24 is subnetted, 1 subnets                             |
| R | 60.60.60.0 [120/2] via 203.230.15.2, 00:00:04, Serial0/2/1      |
|   | 70.0.0.0/24 is subnetted, 1 subnets                             |
| R | 70.70.70.0 [120/1] via 203.230.15.2, 00:00:04, Serial0/2/1      |
|   | 190.190.0.0/24 is subnetted, 1 subnets                          |
| R | 190.190.190.0 [120/1] via 203.230.30.1, 00:00:19, Serial0/2/0   |
| R | 203.230.8.0/24 [120/1] via 203.230.14.2, 00:00:22, Serial0/3/1  |
| R | 203.230.9.0/24 [120/1] via 203.230.15.2, 00:00:04, Serial0/2/1  |
| С | 203.230.12.0/24 is directly connected, Serial0/1/0              |
| С | 203.230.13.0/24 is directly connected, Serial0/3/0              |
| С | 203.230.14.0/24 is directly connected, Serial0/3/1              |
| С | 203.230.15.0/24 is directly connected, Serial0/2/1              |
| R | 203.230.26.0/24 [120/4] via 203.230.30.1, 00:00:19, Serial0/2/0 |
| R | 203.230.27.0/24 [120/4] via 203.230.30.1, 00:00:19, Serial0/2/0 |
| R | 203.230.28.0/24 [120/4] via 203.230.30.1, 00:00:19, Serial0/2/0 |
| R | 203.230.29.0/24 [120/4] via 203.230.30.1, 00:00:19, Serial0/2/0 |
| С | 203.230.30.0/24 is directly connected, Serial0/2/0              |
| R | 203.230.31.0/24 [120/4] via 203.230.30.1, 00:00:19, Serial0/2/0 |
| R | 203.230.32.0/24 [120/4] via 203.230.30.1, 00:00:19, Serial0/2/0 |
| R | 203.230.33.0/24 [120/4] via 203.230.30.1, 00:00:19, Serial0/2/0 |

R : RIP 라우팅 프로토콜 라우팅되는 네트워크 Serial 0/2/1인터페이스 로 via 203.230.30.1을 통해 라우팅한다.

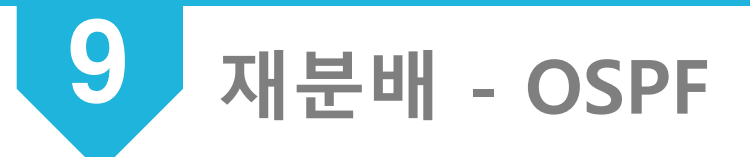

OSPF

(Open Shortest Path First)

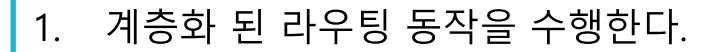

- 2. 중대규모 네트워크에 가장 많이 사용되는 프로토콜
- 3. 멀티캐스트 주소를 이용하여 라우팅 정보를 업데이트 한다.
- 4. 경로 상태에 변화가 생기면 변화된 부분만 업데이트한다. 업데이트할 내용이 없더라도 30분 간격으로 라우팅 업데이트 정보를 교환한다.
- 5. 프로토콜 번호 89번을 이용한다.

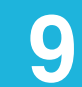

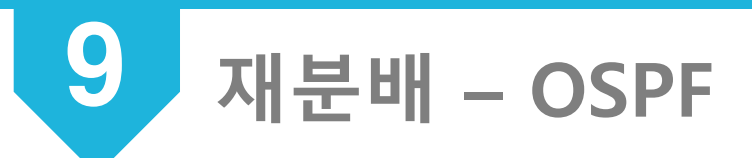

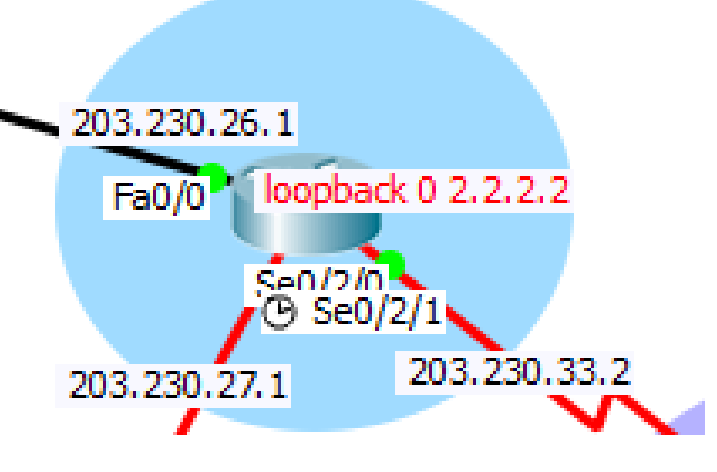

R1(config)#router ospf 7 R1(config-router)#router-id 2.2.2.2 R1(config-router)#network 203.230.26.0 0.0.0.255 a 0 R1(config-router)#network 203.230.27.0 0.0.0.255 a 0 R1(config-router)#network 203.230.33.0 0.0.0.255 a 0 R1(config-router)#network 2.2.2.0 0.0.0.255 a 0

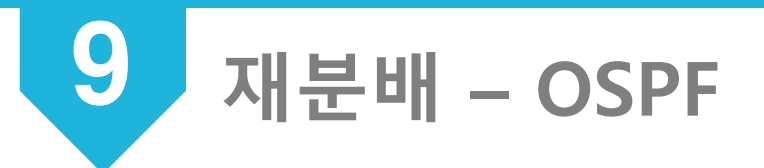

R1#show ip route Codes: C - connected, S - static, I - IGRP, R - RIP, M - mobile, B - BGP D - EIGRP, EX - EIGRP external, O - OSPF, IA - OSPF inter area N1 - OSPF NSSA external type 1, N2 - OSPF NSSA external type 2 E1 - OSPF external type 1, E2 - OSPF external type 2, E - EGP i - IS-IS, L1 - IS-IS level-1, L2 - IS-IS level-2, ia - IS-IS inter area \* - candidate default, U - per-user static route, o - ODR P - periodic downloaded static route O: OSPF 라우팅 프로토콜 Gateway of last resort is not set 라우팅 되는 네트워크 40.0.0.0/24 is subnetted, 1 subnets [OSPF관리거리/매트릭] 목적 O E2 40.40.40.0 [110/20] via 203.230.33.1, 05:25:17, Serial0/2/0 50.0.0/24 is subnetted, 1 subnets 지 O E2 50.50.50.0 [110/20] via 203.230.33.1, 05:25:17, Serial0/2/0 60.0.0/24 is subnetted, 1 subnets 203.230.33.1 까지 가기위한 O E2 60.60.60.0 [110/20] via 203.230.33.1, 05:25:17, Serial0/2/0 70.0.0/24 is subnetted, 1 subnets 메트릭 70.70.70.0 [110/20] via 203.230.33.1, 05:25:17, Serial0/2/0 O E2 190.190.0.0/32 is subnetted, 1 subnets 05:25:17 : 라우팅 업데이트를 190.190.190.1 [110/65] via 203.230.33.1, 05:25:17, Serial0/2/0 0 O E2 203.230.8.0/24 [110/20] via 203.230.33.1, 05:25:17, Serial0/2/0 수신한 이후 경과된 시간 O E2 203.230.9.0/24 [110/20] via 203.230.33.1. 05:25:17. Serial0/2/0 Serial 0/2/0 : 패킷이 출력되 O E2 203.230.12.0/24 [110/20] via 203.230.33.1, 05:25:17, Serial0/2/0 O E2 203.230.13.0/24 [110/20] via 203.230.33.1, 05:25:17, Serial0/2/0 는 인터페이스 O E2 203.230.14.0/24 [110/20] via 203.230.33.1, 05:25:17, Serial0/2/0 O E2 203.230.15.0/24 [110/20] via 203.230.33.1, 05:25:17, Serial0/2/0 С 203.230.26.0/24 is directly connected, FastEthernet0/0 203.230.27.0/24 is directly connected. Serial0/2/1 C 0 203.230.28.0/24 [110/65] via 203.230.27.2, 05:25:17, Serial0/2/1 203.230.29.0/24 [110/65] via 203.230.27.2, 05:25:17, Serial0/2/1 O E2 203.230.30.0/24 [110/20] via 203.230.33.1, 05:25:17, Serial0/2/0 O E2 203.230.31.0/24 [110/20] via 203.230.33.1, 05:25:17, Serial0/2/0 O E2 203.230.32.0/24 [110/20] via 203.230.33.1, 05:25:17, Serial0/2/0 203.230.33.0/24 is directly connected, Serial0/2/0 С

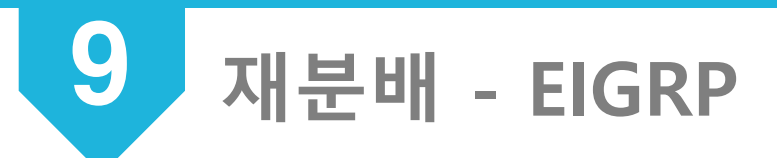

EIGRP

(Enhanced Interior Gateway Routing Protocol)

- 1. 거리 벡터 라우팅 프로토콜이다.
- 2. 224.0.0.10의 멀티캐스트 주소를 이용하며 88번 포트를 사용한다.
- 3. 자동요약 기능을 수행한다.
- 토폴로지 테이블을 가지고 있어 DUAL(Diffusing Update Algorithm) 알 고리즘을 수행하여 특정 네트워크에 도달하기 위한 가장 좋은 경로를 선 출하고 라우팅 테이블에 등록한다.
- 5. 라우터들 간의 경로계산을 통해 루프없는 경로를 찾아낸다.

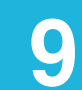

재분배 – EIGRP

9

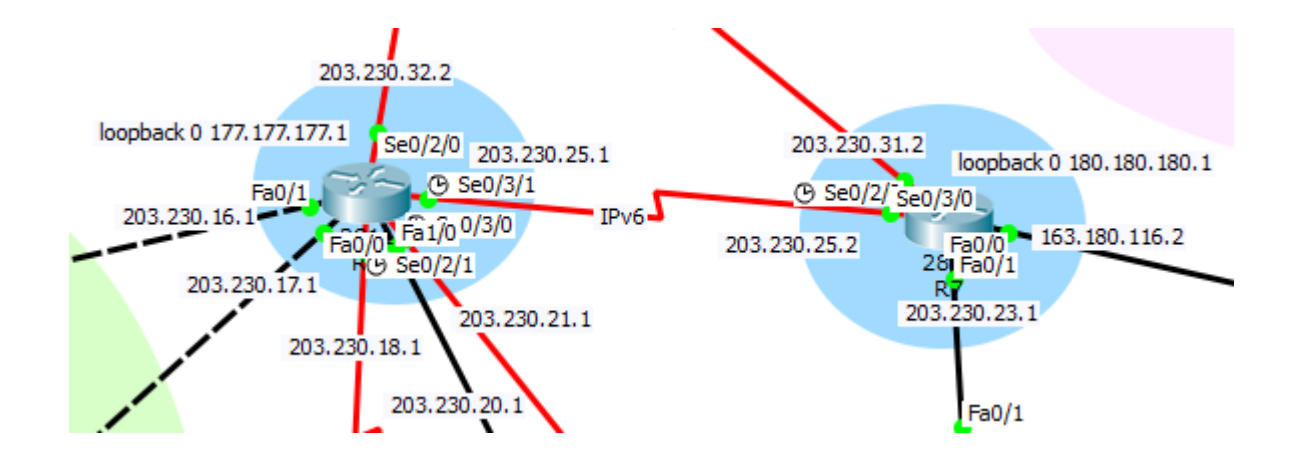

R4(config)#int lo 0 R4(config-if)#ip add 177.177.177.1 255.255.255.0 R7(config)#int lo 0 R4(config)#router eigrp 7 R7(config-if)#ip add 180.180.180.1 255.255.255.0 R4(config-router)#network 203.230.16.0 R7(config-if)#exit R4(config-router)#network 203.230.32.0 R7(config)#router eigrp 7 R4(config-router)#network 203.230.25.0 R7(config-router)#network 163.180.116.0 R4(config-router)#network 203.230.21.0 R7(config-router)#network 203.230.23.0 R4(config-router)#network 203.230.20.0 R7(config-router)#network 203.230.25.0 R4(config-router)#network 203.230.18.0 R7(config-router)#network 203.230.31.0 R4(config-router)#network 203.230.17.0 R7(config-router)#network 180.0.0.0 R4(config-router)#network 177.0.0.0 R7(config-router)#no auto-summary R4(config-router)#no auto-summary

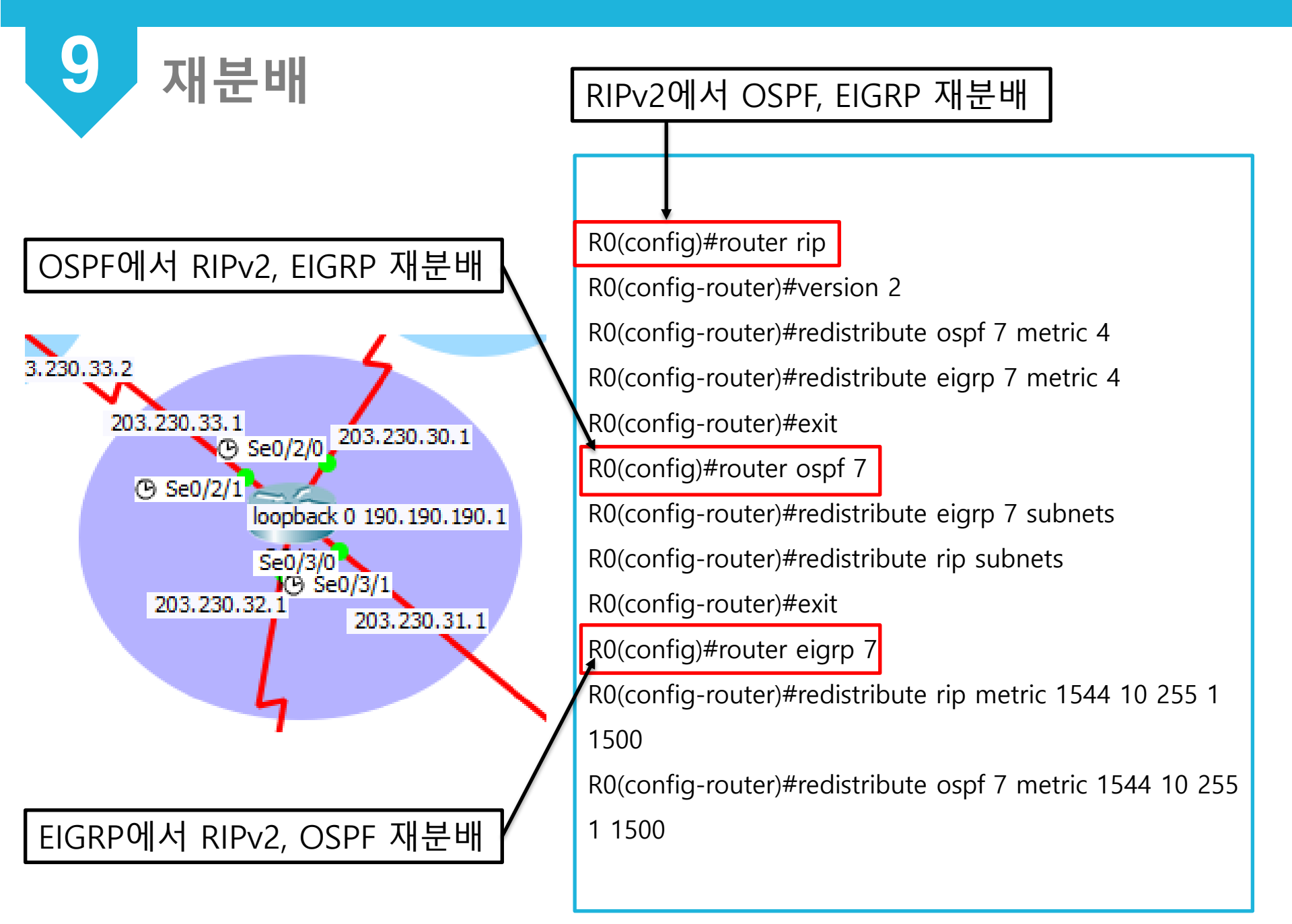

# THANKYOU